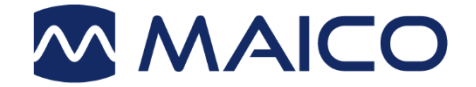

# Operation Manual easyTymp<sup>™</sup>

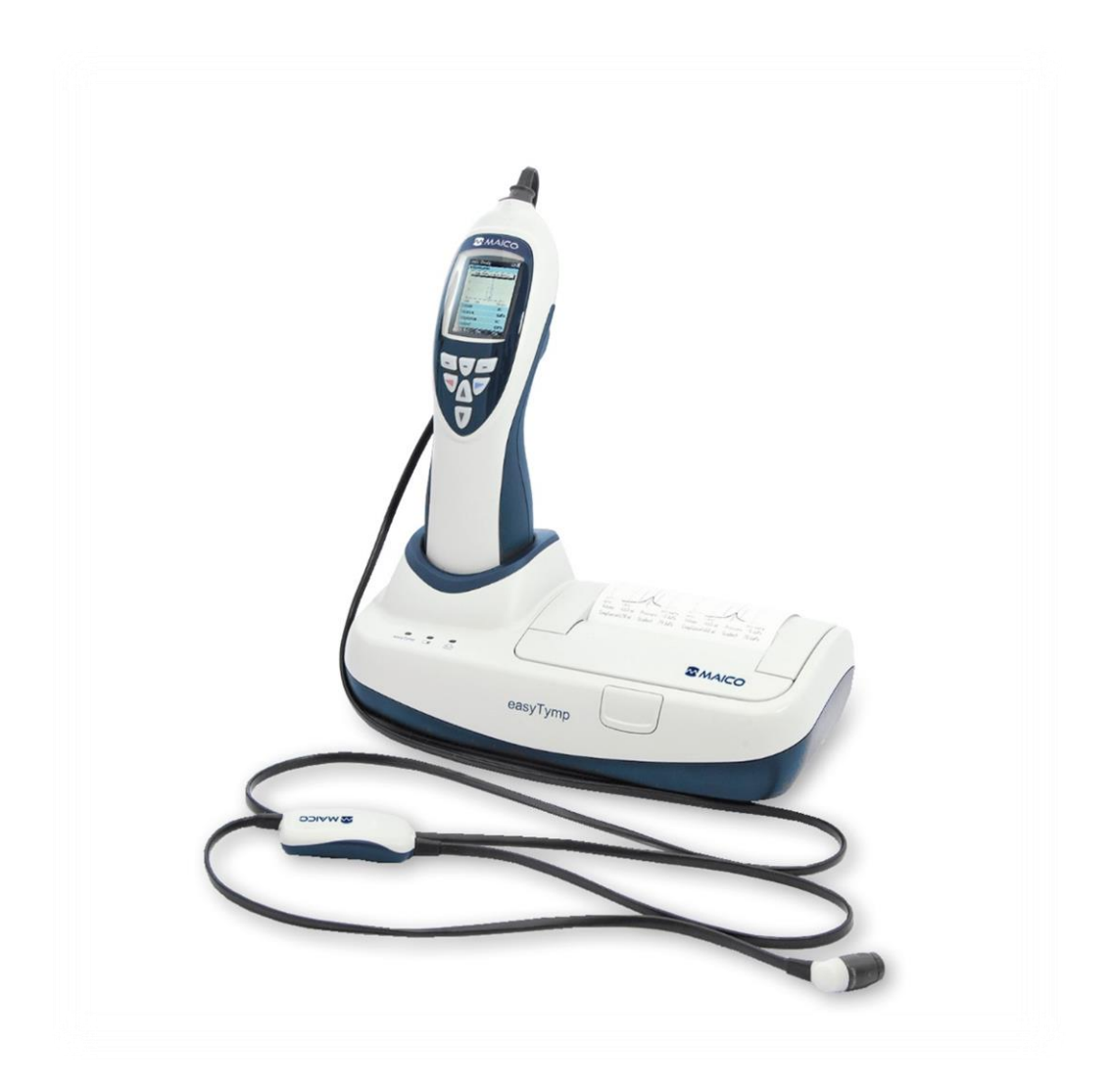

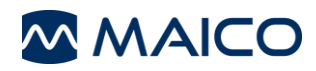

#### Contents

| 1 | Intro | oduction2                                |
|---|-------|------------------------------------------|
|   | 1.1   | Intended Use3                            |
|   | 1.2   | Indications for Use3                     |
|   | 1.3   | Essential Performance3                   |
|   | 1.4   | Description3                             |
| 2 | For   | your Safety5                             |
|   | 2.1   | How to read this Operation Manual5       |
|   | 2.2   | Regulatory Symbols6                      |
|   | 2.3   | General Precautions7                     |
|   | 2.4   | Electrical Safety and Measuring Security |
|   | 2.5   | Device Control9                          |
|   | 2.6   | Electromagnetic compatibility (EMC)9     |
| 3 | Imp   | edance Measurements10                    |
|   | 3.1   | Tympanometry10                           |
|   | 3.2   | Acoustic Reflex10                        |
|   | 3.3   | Contralateral Acoustic Reflex11          |
|   | 3.4   | Acoustic Reflex Decay11                  |
|   | 3.5   | Eustachian Tube Function Test11          |
| 4 | Get   | ting Started12                           |
|   | 4.1   | PC System Requirements12                 |
|   | 4.2   | Unpacking and Inspection12               |
|   | 4.3   | System Installation15                    |
|   | 4.4   | Preparing the Test20                     |
|   | 4.5   | Operating Panel23                        |
|   | 4.6   | Start the Test23                         |
|   | 4.7   | Probe Status Indication23                |
| 5 | Ope   | erating easyTymp25                       |
|   | 5.1   | Test25                                   |
|   | 5.2   | Select Test Screen                       |
|   | 5.3   | Done27                                   |

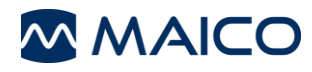

|    | 5.4  | Select Patient & Save                              | 29 |
|----|------|----------------------------------------------------|----|
|    | 5.5  | Edit New                                           | 30 |
|    | 5.6  | View Patients                                      | 31 |
|    | 5.7  | View Details                                       | 31 |
|    | 5.8  | Edit Details                                       | 32 |
|    | 5.9  | View Results                                       | 32 |
|    | 5.10 | Setup                                              | 33 |
|    | 5.11 | easyTymp Plus and Pro Version: Contra Probe Button | 37 |
| 6  | Con  | necting to a PC                                    | 38 |
| 7  | Clea | ning and Disinfection Recommendations              | 39 |
|    | 7.1  | General Recommondations                            | 39 |
|    | 7.2  | Cleaning the probe tip                             | 40 |
| 8  | War  | ranty, Maintenance and After-Sales Service         | 43 |
|    | 8.1  | Warranty                                           | 43 |
|    | 8.2  | Recycling and Disposal                             | 43 |
| 9  | Tech | nical Specifications                               | 44 |
|    | 9.1  | Classification according EEC                       | 44 |
|    | 9.2  | Technical Data                                     | 44 |
|    | 9.3  | Connections and Pin Assignment                     | 49 |
|    | 9.4  | Reference values for stimulus calibration          | 50 |
|    | 9.5  | Electromagnetic Compatibility                      | 51 |
| 10 | Test | Protocols                                          | 55 |
| 11 | Trou | Ibleshooting                                       | 57 |
| 12 | Арр  | endix                                              | 59 |

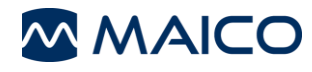

Title: easyTymp - Operation Manual

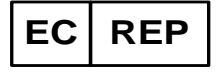

MAICO Diagnostics GmbH Sickingenstr. 70-71 10553 Berlin Germany Tel.: + 49 30 / 70 71 46-50 Fax: + 49 30 / 70 71 46-99 E-mail: sales@maico.biz Internet: www.maico.biz

Copyright © 2016 MAICO Diagnostics

All rights reserved. No part of this publication may be reproduced or transmitted in any form or by any means without the prior written permission of MAICO. The information in this publication is proprietary to MAICO.

Compliance

MAICO Diagnostics is an ISO 13485 certified corporation.

#### **Trademark Notice**

The easyTymp<sup>™</sup> is a registered trademark. For a better readability the TM sign is not repeated throughout this manual.

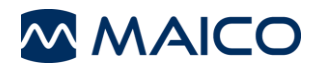

# 1 Introduction

Thank you for purchasing a quality product from the MAICO product family. The easyTymp is designed and manufactured to meet all quality and safety requirements. When designing the easyTymp we placed particular importance on making it a user-friendly device. The intent was to make its operation easy to learn, thus making the device simple and easy to operate. This user manual is meant to make it as easy as possible for the operator to become familiar with the operation and functions of the easyTymp when performing tympanometry and acoustic reflex tests. If you have questions or suggestions for further improvements, please do not hesitate to contact us.

Your MAICO Team

**NOTE:** Although almost attention has been given to ensure the accuracy of the Operation Manual, some minor errors may still exist. We apologize for any inconvenience this may cause.

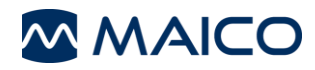

### 1.1 Intended Use

The tympanometer is used to obtain information on medical conditions affecting the middle ear and to assess hearing.

### **1.2 Indications for Use**

The easyTymp is an electroacoustic test instrument that produces controlled levels of test tones and signals intended for use in conduction diagnostic hearing evaluations and assisting in the diagnosis of possible otologic disorders. It features tympanometry and acoustics reflex.

### **1.3 Essential Performance**

To generate and present stimulus signals in the audio range as specified in the applicable IEC 60645 series in normal conditions.

Absence of these performance features can lead to failure in diagnosis which is considered as an unacceptable risk to the patient. Temporary loss of essential performance is not considered an acceptable risk as long as the loss of performance is detectable. This could be the loss of power, fuse blow of system halt with error message.

### 1.4 Description

The easyTymp is an automatic middle ear analyzer intended to be used for objective testing the middle ear function and the factors that contribute to the occurrence of the hearing loss in the age range of infants, children and adults It is intended to be used by hearing healthcare professionals (i.e. ENT doctors, audiologists), and other trained personal such as medical technicians, neonatal and school nurses. The instrument is intended for professional use in a hospital, clinic, healthcare facility or other suitable quiet environment as defined in standard ISO 8253-1.

The purpose of the easyTymp test system is to provide a rapid tympanometry and acoustic reflex measurements to measure the middle ear status where a pass or refer notation is identified. easyTymp provides an optional 1 kHz probe tone for testing newborns. Factory defined protocols allow for simple screening measurements, and different versions are available that provide diagnostic testing functions. As with any type of hearing screening, a "pass" result should not overrule any additional concerns regarding middle ear function. A referral to physician should be administered if concerns about middle ear function persists.

The easyTymp cradle serves as a docking and recharging station for the handheld device and can include an integrated printer or opening for placement of the eartip box.

Using the included Software, the handheld unit will transfer data to a PC via USBconnection while in the docking station, or it can also transfer data directly via USB cable when no docking station is available.

The easyTymp comes in multiple versions and configurations. Each version provides specific functionalities dependent upon the user needs.

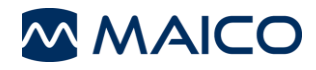

easyTymp (as Standard Version)

- Rapid tympanometry measurement
- Ipsilateral acoustic reflexes at several frequencies
- 1 kHz probe tone (option)

easyTymp Plus Version (Contra probe required)

- Rapid tympanometry measurement
- Ipsilateral acoustic reflexes at several frequencies
- Contralateral acoustic reflex measurements at several frequencies
- 1 kHz probe tone (option)

easyTymp Pro Version (Contra probe required)

- Rapid tympanometry measurement
- Ipsilateral acoustic reflexes at several frequencies
- Contralateral acoustic reflex measurements at several frequencies
- Acoustic reflex decay (ipsilateral and contralateral)
- Eustachian tube function
- 1 kHz probe tone (option)

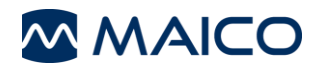

# 2 For your Safety

### 2.1 How to read this Operation Manual

This Operation Manual contains information pertinent to the use of the MAICO eayTymp system including safety information as well as maintenance and cleaning recommendations.

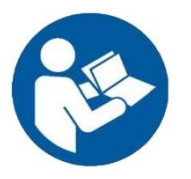

READ THIS ENTIRE MANUAL BEFORE ATTEMPTING TO USE THIS SYSTEM!

Use this device only as described in this manual.

In this manual, the following two labels identify potentially dangerous or destructive conditions and procedures:

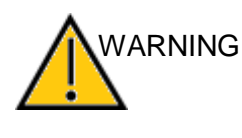

The WARNING label identifies conditions or practices that may present danger to the patient and/or user.

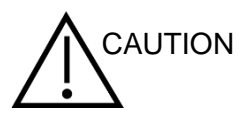

The CAUTION label identifies conditions or practices that could result in damage to the equipment

**NOTE**: Notes help you identify areas of possible confusion and avoid potential problems during system operation.

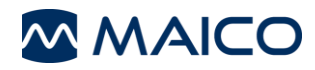

# 2.2 Regulatory Symbols

| Symbol      | Description                                                    |  |
|-------------|----------------------------------------------------------------|--|
| SN          | Serial number                                                  |  |
|             | Date of manufacture                                            |  |
| ***         | Manufacturer                                                   |  |
| $\triangle$ | Caution, consult accompanying documents                        |  |
|             | Return to authorized representative, special disposal required |  |
| REF REF     | Reference number                                               |  |
| <b>*</b>    | patient applied part type B according to IEC 60601-1           |  |
| <b>E</b>    | Refer to instruction manual (mandatory)                        |  |
| i           | Read operation instructions                                    |  |
| Ť           | Keep away from rain                                            |  |
| X           | Transport and storage temperature range                        |  |
|             | Transport and storage humidity limitations                     |  |
|             | Transport and storage atmospheric pressure limitations         |  |
|             | Electrostatic sensitive sevices                                |  |
| $\otimes$   | Do not reuse                                                   |  |

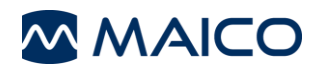

| Symbol | Description                                             |
|--------|---------------------------------------------------------|
| EC REP | EU authorized representative                            |
| CE     | Conforms to European Medical Device Directive 93/42/EEC |
|        | Non-ionizing electromagnetic radiation                  |
|        | Logo                                                    |

### **2.3 General Precautions**

Before measurement make sure, that the device works properly.

Do not immerse the unit in any fluids. For cleaning and disinfection see chapter 7 Cleaning and Disinfection Recommendations.

Use and store the instrument indoors only. For operation, storage and transport conditions see table in chapter Technical Data.

For operation in certain places, a recalibration may be necessary.

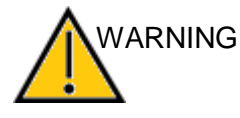

No modification of this equipment is allowed.

Do not drop or otherwise cause undue impact to this device. If the instrument is dropped or otherwise damaged, return it to the manufacturer for repair and/or calibration. Do not use the instrument if any damage is suspected.

Calibration of the instrument: The audiometer and the headphone complement each other and share the same serial number (i.e. 7663252). Therefore, the instrument shall not be used with any other headphone prior to recalibration. Recalibration also needs to be conducted, when a defected headphone is replaced.

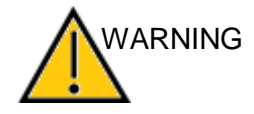

Uncalibrated instruments may lead to faulty measurements and sometimes even damage the hearing of the examinee.

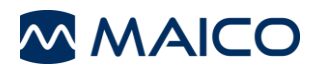

### 2.4 Electrical Safety and Measuring Security

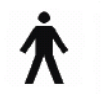

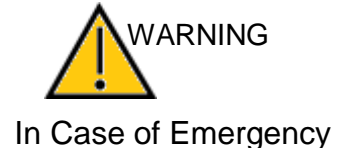

This icon indicates that patient applied parts of the instrument conform to IEC 60601-1 Type B requirements.

The protection class of the system depends on the used power supply.

In case of emergency, disconnect the instrument from the power supply.

Do not position the instrument in a way that it is difficult to operate the disconnection device. The supply mains and the power socket shall be accessible at all times.

Do not use the instrument if the mains cable and/or the outlet is damaged.

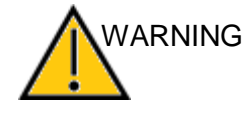

Safety against electrical hazard is guaranteed only when the connected notebook computer is powered by batteries respectively the computer's power supply accords to the IEC 60601-1 or IEC 60950-1 safety regulations.

External devices such as computer, printer or Ethernet which are connected to the device must meet electrical safety requirements, such as IEC 60601-1 series for medical electrical equipment or IEC 60950 for IT equipment. This is to avoid electrical shock to the user or patient.

This complete system consisting of the MAICO device, computer and isolation transformer, is suitable for use in the patient environment. Equipment not complying with IEC 60601 shall be kept outside the patient environment, as defined in the standard (at least 1.5 m from the patient).

It is possible to use IEC 60601-1 certified USB and Ethernet insulators which allows the electrically safe use of electrical medical devices in medical electrical systems.

Any person who connects external equipment has created a system and is therefore responsible for the system complying with the requirements of IEC 60601-1-1. If in doubt, contact your service technician or local representative for help.

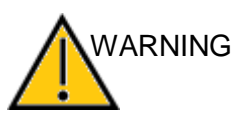

The instrument is not intended for operation in areas with an explosion hazard.

Never short-circuit the terminals.

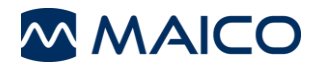

To avoid the risk of electric shock, this equipment must only be connected to the medical power supply originally delivered by MAICO. Using another power supply can also lead to electrical damage on the instrument.

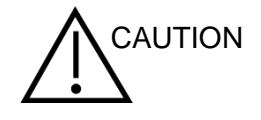

In order to maintain a high level of safety and to ensure the instrument works properly, it is necessary to have the instrument and its power supply checked according to the medical electrical safety standard IEC 60601-1 by a qualified service technician at least once a year. For more information please see Warranty chapter.

The use of non-calibrated devices can lead to incorrect test results and is not advisable.

Prevent cable breakage: cables must not be bend or buckled.

Remove batteries both in the hand held unit and the cradle if the instrument will not be used for some time.

### 2.5 Device Control

The user of the instrument should perform an objective instrument check once a week according ISO 8253-1.

See chapter 4.3.1.11 Test cavities for volume check.

### 2.6 Electromagnetic compatibility (EMC)

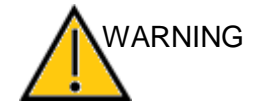

The instrument fulfills the relevant EMC requirements. Avoid unnecessary exposure to electromagnetic fields, e.g. from mobile phones etc. If the device is used adjacent to other equipment it must be observed that no mutual disturbance appears.

Please also refer to EMC consideration in section Technical Data.

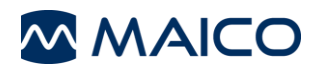

# 3 Impedance Measurements

### 3.1 Tympanometry

Tympanometry is the objective measurement of the tympanic membrane (TM) and middle ear mobility (compliance) and pressure within the middle ear system. During the test, a low-pitched probe tone (226 Hz) is presented to the ear canal by means of the hand-held probe. This tone is used to measure the change in compliance in the middle ear system while the air pressure is varied automatically from a positive value (+200 daPa) to a negative value (-400 daPa max.).

Maximum compliance of the middle ear system occurs when the pressure in the middle ear cavity is equal to the pressure in the external auditory canal. This is the highest peak of the curve as it is recorded on the chart. The position of the peak on the horizontal axis and on the vertical axis of the chart will provide diagnostic information regarding the function of the middle ear system.

Gradient calculations are reported as the Tympanogram width at half of peak compliance expressed in daPa. A "limits" box is available on both the display and printout to aid in diagnosis.

Compliance is measured with respect to an equivalent volume of air, with the scientific quantity milliliter (ml) for 226 Hz and mmho for 1000 Hz. Air is measured in deca-Pascals (daPa).

**NOTE:**  $1.02 \text{ mmH}_2\text{O} = 1.0 \text{ daPa}.$ 

### **3.2 Acoustic Reflex**

An acoustic reflex, or contraction of the intratympanic muscles, occurs under normal conditions when a sufficiently intense sound is presented to the auditory pathway. This contraction of the muscle causes a stiffening of the ossicular chain which changes the compliance of the middle ear system. As in Tympanometry, a probe tone is used to measure this change in compliance.

When the stimulus presentation and measurement are made in the same ear by means of the probe, this acoustical reflex is referred to as an ipsilateral acoustic reflex.

For best results, this reflex measurement is automatically conducted at the air pressure value where the compliance peak occurred during the tympanometric test. Stimulus tones of varying intensities at 500, 1000, 2000 or 4000 Hz are presented as short bursts. If a change in compliance greater than 0.03 ml is detected, a reflex is considered present. Because this is an extremely small compliance change, any movement of the probe during the test may produce an artifact (false response).

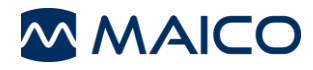

### 3.3 Contralateral Acoustic Reflex

A Contralateral Acoustic Reflex is available with the easyTymp Plus and Pro Version. When the stimulus presentation and measurement are made in the different ears by means of the Contra Probe.

### 3.4 Acoustic Reflex Decay

Acoustic reflex decay, also known as adaptation, is the measurement of the acoustic reflex response during sustained stimulus presentation. Ipsilateral and contralateral reflex decay can be performed.

### 3.5 Eustachian Tube Function Test

The Eustachian tube connects the middle ear with the nasopharynx. Its function is to equalize pressure between the middle ear and the atmosphere.

The Eustachian tube test can be used to determine if the Eustachian tube is functioning properly in patients with an intact tympanic membrane or in patients who have a perforated TM or pressure equalization tubes.

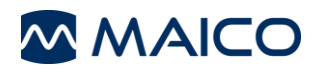

# 4 Getting Started

### 4.1 PC System Requirements

| Processor:        | Intel Dual Core 1,8 GHz                                                             |  |
|-------------------|-------------------------------------------------------------------------------------|--|
| Memory:           | 2 GB RAM                                                                            |  |
| Graphic display:  | 1280 x 1024 (optimal), mind. 1024 x 768                                             |  |
| Operating system: | Windows 7, Windows 8.1, Professional or Ultimate Version for 32 und 64 Bit Computer |  |
|                   | .NET-Framework 3.5                                                                  |  |
|                   | free USB port                                                                       |  |
| Connection:       | USB 1.1 or higher                                                                   |  |
|                   |                                                                                     |  |

#### 4.1.1 Supported Software

Measuring module: MAICO Impedance Software

Patient Management Software: MAICO Database, GDT (Germany), NOAH 3, NOAH 4

### 4.2 Unpacking and Inspection

#### Check the packaging and content for damage.

Prior to shipping, the easyTymp was carefully packed and inspected. However, it is good practice to thoroughly inspect the outside of the shipping box for signs of damage. If any damage is noted, please notify the carrier immediately.

Please remove the MAICO instrument from the shipping box by lifting the cardboard package on the end flaps. Holding the package securely, fold the side flaps upwards to loosen the tension in the plastic film. The instrument can now be easily removed from the plastic packaging without the use of scissors or other sharp tools.

**NOTE:** Save all the original packaging material and the shipping container so the instrument can be properly packed if it needs to be returned for service or calibration.

Notify the carrier immediately if any mechanical damage is noted. This will insure that a proper claim is made. Save all packing material so the claim adjuster can inspect it as well. Notify your dealer or MAICO when the adjuster has completed the inspection.

Please check that all accessories listed on the next page have been received in good condition. If any accessories are missing or damaged, immediately notify your dealer or MAICO.

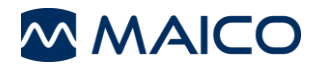

#### **Standard Accessories:**

- (1) easyTymp Handheld Unit
- (1) Probe
- (1) Cradle Kit based on configuration
- (1) Power supply unit for easyTymp handheld unit based on configuration
- (1) DC USB adapter for easyTymp handheld unit based on configuration
- (1) Rechargeable Battery
- (1) Eartip box (configuration see below)
- (1) Test Cavity
- (1) Software Kit MAICO Impedance Software
- (1) Operation Manual
- (1) Quick Guide
- (1) Carrying case
- (1) Probe cleaning kit

#### **Standard Configuration of Eartip Box:**

- (10) Eartip flanged 3-5 mm (red)
- (10) Eartip mushroom 7 mm (blue)
- (10) Eartip mushroom 9 mm (green)
- (10) Eartip mushroom 11 mm (blue)
- (10) Eartip mushroom 13 mm (green)
- (5) Eartip mushroom 15 mm (blue)
- (5) Eartip mushroom 19 mm (yellow)
- (5) Eartip umbrella 15 mm (red)
- (5) Eartip umbrella 19 mm (blue)
- (2) Probe Tip (replacement)
- (1) MAICO cleaning tool for probe tip
- (1) MAICO eartip removal tool
- (1) Allen key SW: s = 2 mm (See chapter 4.3.1.5 Adjust the cradle)

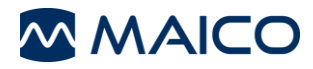

#### **Cradle Kit**

- (1) Cradle with or without printer
- (1) USB cable
- (1) Power supply
- (1) Rechargeable battery
- (1) Roll of paper (with printer cradle)

#### **Optional Accessories for easyTymp:**

- External Probe (35cm)
- Wall Mount Kit for cradle with integrated eartip box, power supply unit and additional rechargeable battery

#### Additional Accessories for easyTymp Plus and Pro Version:

- Contra Probe (140 cm)
- CIR55 (Contralateral Earphone)
- EARtone 3A (Contralateral Earphone)
- DD45 (Contralateral Headset)
- Quick Guide (Pro or Plus Version)

#### Additional Licenses:

- License for high frequency probe tone of 1 kHz
- License for contra reflexes
- License for acoustic reflex decay and ETF

#### Consumable Material:

- Printer paper
- Replacement eartips
- Probe tip
- Cleaning floss

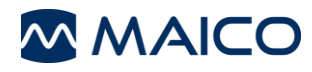

### 4.3 System Installation

#### 4.3.1 Hardware Installation

### 4.3.1.1 Installing the Cradle

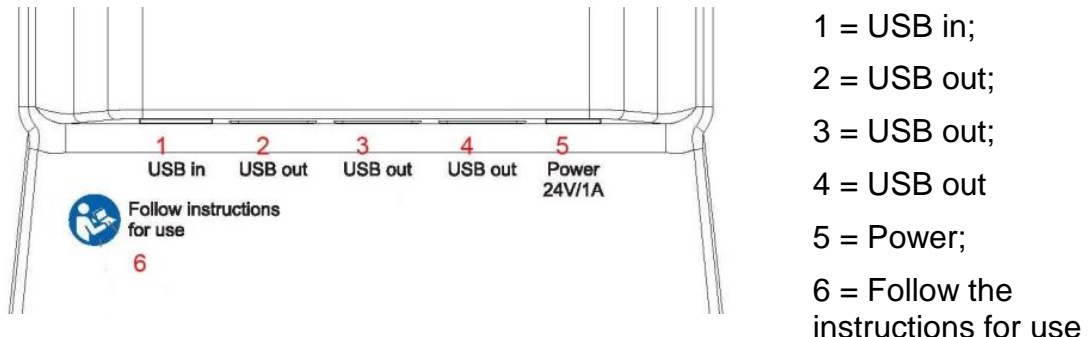

Figure 1

Put the enclosed mains cable into the power connection socket #5 and the mains plug into a power socket.

### 4.3.1.2 Cradle Indication Lights

Depending on the version (with or without printer) the cradle has up to three indication lights (Figure 2).

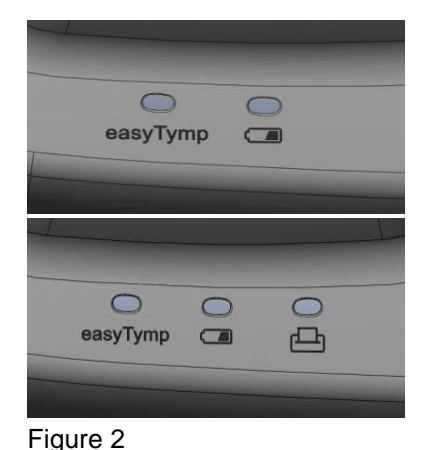

 easyTymp LED shows solid blue when it is placed inside the cradle. The battery will be charged automatically and will be fully charged after approximately three hours. The current battery state of charge may be seen on the easyTymp display.

- Battery LED shows solid blue when the spare battery in the cradle is fully charged. The LED will flash while the battery is charging.
- Printer LED is red when a printer problem occurs.

### 4.3.1.3 Installing Paper in the Thermal Printer

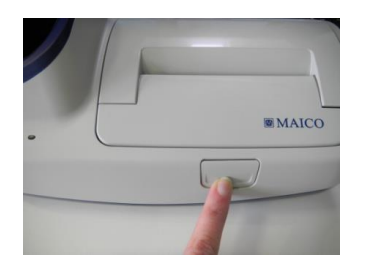

Figure 3

Step 1 – Push button to open the printer cover (Figure 3).

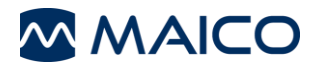

# Operation Manual easyTymp

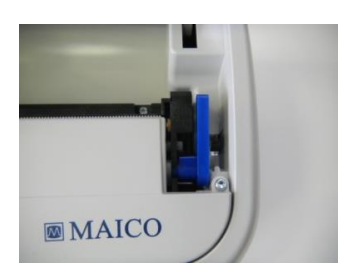

Figure 4

Figure 5

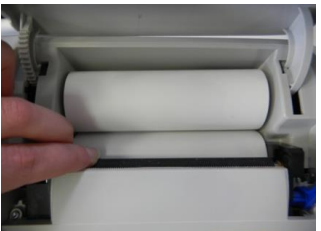

Step 3 – Insert paper roll into the compartment with its loose end to the front of the printer. Position the loose end into the printer roll and raise it by rotating the printer roll with your finger (Figure 5).

Step 4 – Push the blue lever down (Figure 6).

Figure 6

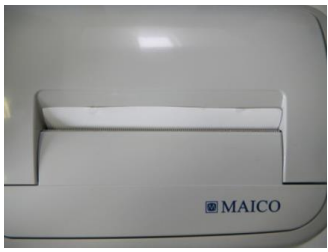

Step 5 – Close the printer cover (Figure 7).

Figure 7

### 4.3.1.4 Mounting the Cradle on the Wall (optional accessory)

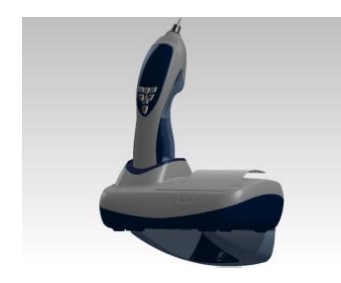

Figure 8

Step 2 – Pull the blue lever upwards (Figure 4).

In order to mount the cradle on the wall, an optional wall mount kit is available (Figure 8).

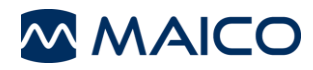

### 4.3.1.5 Adjust the Cradle

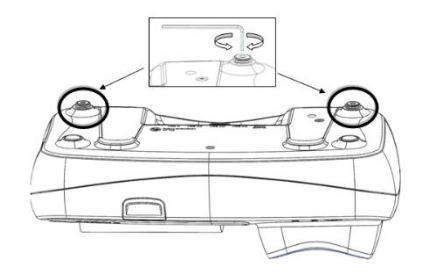

Figure 8.1

Use the allen key to adjust the cradle on the table (Figure 8.1).

**NOTE:** An Allen key is enclosed in the packaging of the eartip box to enable adjustment of the pair of adjustable feet located on the bottom of the cradle.

Please ensure that the Allen key is only used to adjust the setting of the adjustable feet on the cradle and that this tool is not used for any other purpose on the easyTymp unit.

### 4.3.1.6 Installing the easyTymp Battery

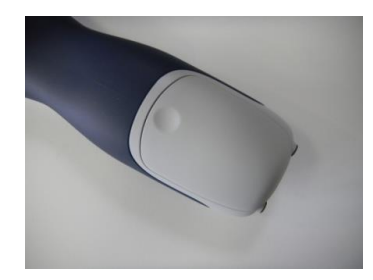

The battery compartment is opened by gently pressing the indentation and pushing the cover downwards (Figure 9).

Figure 9

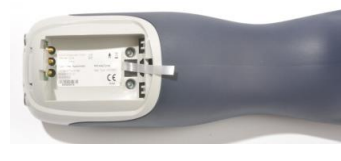

Figure 10

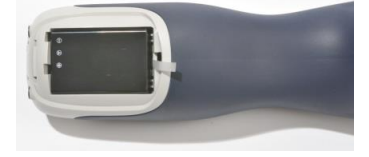

Figure 11

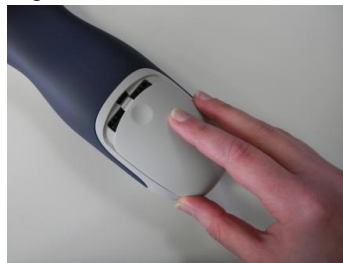

Figure 12

Place the battery inside the compartment. Making sure the battery contacts are correctly placed (Figure 10).

The removal-tab, attached to the back of the battery case, should be placed on the top of the battery to remove the battery easily (Figure 11).

Replace the lid on the easyTymp and push it upwards to close the battery compartment (Figure 12).

It is recommended that the battery is removed from the instrument when it is not in use for extended time periods.

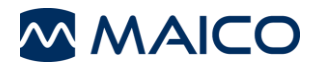

### 4.3.1.7 Charging the Battery

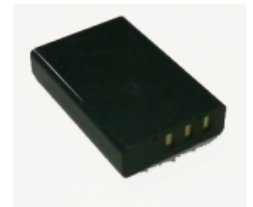

Figure 13

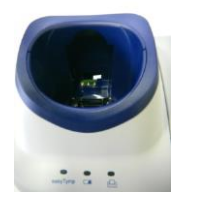

**NOTE:** Please note that the battery needs to be charged for a minimum period of approximately 6 hours prior to first use of the easyTymp hand-held Tympanometer (Figure 13). To charge the battery please place the easyTymp into the cradle and connect the cradle to the mains power with the use of the easyTymp power supply provided.

The spare battery is stored and charged in the back of the cradle (Figure 14). Battery LED will show solid blue when the spare battery in the cradle is fully charged. The LED will flash as long as the battery is charging.

#### Figure 14

Please observe the following precautions:

- Keep the battery fully charged.
- Do not place the battery in fire or apply heat to the battery.
- Do not damage the battery or use a damaged battery.
- Do not expose the battery to water.
- Do not short circuit the battery or reverse the polarity.
- Use only the charger provided with the easyTymp
- Please see the following section for estimated charging times.

### 4.3.1.8 Battery Life

The following table gives an estimate of the charging time (CT) in hours for the battery. Be aware that negative numbers mean that the battery is discharging. Charge times are the same for the spare battery in the cradle and the battery in the cradled easyTymp.

|               | CT through<br>cradle up to 80<br>% | CT through<br>USB (PC) up<br>to 80 % | CT through<br>cradle up to 100<br>% | CT through USB<br>(PC) up to 80 % |
|---------------|------------------------------------|--------------------------------------|-------------------------------------|-----------------------------------|
| Off           | 1.5                                | 3.8                                  | 2.3                                 | 5.7                               |
| On (pump off) | 2.8                                | -32                                  | 4.1                                 | -47                               |

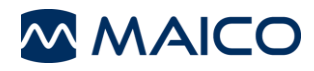

### 4.3.1.9 Changing Probes

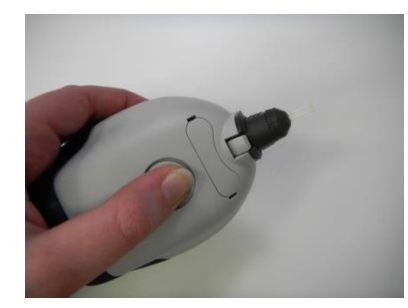

Figure 15

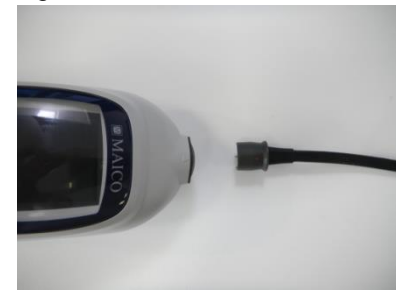

To release the probe, press the circular button on the back of the instrument and pull the probe out (Figure 15).

**NOTE:** Do not pull on the extension cable as this can damage the tubing connection!

Connect the probe to the easyTymp by lining up the red triangles and pushing the probe into the unit (Figure 16).

Figure 16

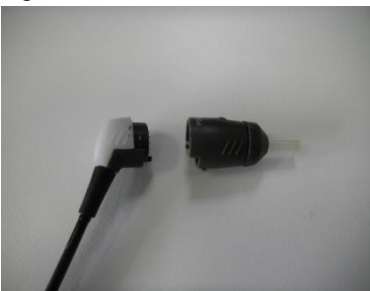

The probe can be attached to the extension cable by correctly lining up the pins and clicking the probe into the end of the extension cable (Figure 17).

Figure 17

### 4.3.1.10 easyTymp Plus and Pro Version: Connecting the Contralateral Headphone or Insert Phone

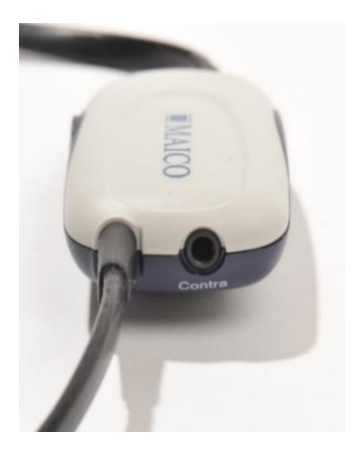

Figure 18

To measure contralateral reflexes it is necessary to connect the Contra Probe to the easyTymp as described previously.

Find the jack labeled "Contra" on the Contra Probe. Insert the contralateral transducer into this jack (Figure 18).

The Contra Probe must be calibrated to the selected contralateral transducer type. This calibration is already completed if the Contra Probe and transducer are purchased at the same time. Otherwise the Contra Probe and transducer need to be sent to an authorized service center to perform the calibration.

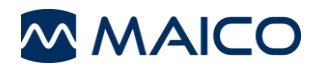

**NOTE:** Three different contra phones can be purchased for use with the easyTymp. The contra phones need to be calibrated to the Contra Probe before use. If a new contra phone should be used a recalibration of the Contra Probe is necessary. We strongly advise against using an uncalibrated Contra Phone! Uncalibrated instruments may lead to faulty measurements and possibly damage the patient's hearing.

### 4.3.1.11 Test cavities

The easyTymp comes with a separate test cavity which can be used to quickly check the probe calibration validity. The test cavity includes 0.2 ml, 0.5 ml, 2.0 ml and 5.0 ml cylinders.

We strongly recommend calibrating each probe at least once a year. If a probe is handled roughly (e.g. has fallen onto a hard surface) it might need to be calibrated again. Calibration values of the probe are stored in the probe itself. Therefore probes can be exchanged at all times.

#### 4.3.2 Software

You can view and store all your measurements with the MAICO Impedance Software Module through Noah or the MAICO Database.

**NOTE:** For installation and functions see the software manual.

### 4.4 Preparing the Test

### 4.4.1 Patient Instruction

Make sure that the patient is comfortably seated in a chair or on an examination table if necessary. Small children may feel more comfortable sitting on a parent's lap. Show the probe to the patient and then explain the following:

"The aim of the test is to test the mobility of the eardrum. The tip of the probe will be inserted into and seal the ear canal. A small amount of air will flow through the probe to move the eardrum; it produces a sensation equal to pressing a finger slightly into the ear canal. One or more tones will be heard during the test. No participation is expected from the patient. Please remain as still as possible as coughing, talking and swallowing will interfere with test results."

### 4.4.2 Visual Inspection of the Ear Canal

Otoscopic examination of the patient's ear canals should be performed prior to testing. Excessive cerumen or vernix in the ear canals may interfere with the test and give invalid or incomplete results. Patients with excessive cerumen, debris, or foreign bodies in the ear canals should be referred to an audiologist or physician for removal of the blockage prior to testing. Excessive hair may need to be trimmed.

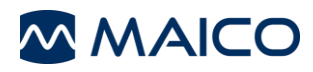

### 4.4.3 Handling the Eartips

Following otoscopy select an eartip of the appropriate size for the patient's canal size and shape from the eartip kit, and press the eartip tightly onto the probe tip.

Selection of the appropriate eartip is necessary for the measurement to be completed. Within the included eartip box, there are multiple sizes for selection as well as 2 distinct shapes, Umbrella and Mushroom. Maico recommends the use of the Umbrella eartip for screening purposes. The Umbrella eartip is never inserted into the ear canal but the examiner holds the probe/eartip in place at the entrance of the ear canal. The eartip must cover the entire ear canal opening for a seal to be maintained during the test. The Tester will select the appropriate size of eartip by gently pulling the ear up and back to straighten the ear canal and an estimation of the correct eartip size can be made.

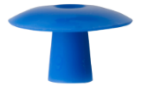

Umbrella Eartip

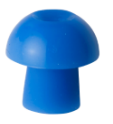

Mushroom Eartip

Figure 19

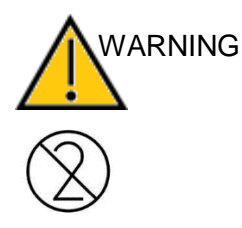

When using the Contra Probe for diagnostic testing, the Mushroom eartip must be used. The Tester will select the appropriate size of eartip by gently pulling the ear up and back to straighten the ear canal and an estimation of the correct eartip size can be made. Hold the probe, aim and twist (gently) the eartip into the ear canal. Release the ear and the probe when testing is to begin. The probe should not be touched until the testing is completed. The Mushroom eartip will provide a seal within the ear canal (Figure 19).

Discard single-use equipment after use! In case of re-use of the single-use equipment you enhance the risk of cross contamination!

Always use eartips from MAICO or Sanibel.

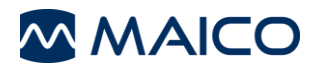

### 4.4.4 easyTymp Plus and Pro Version: Placing and Using the Contra Probe

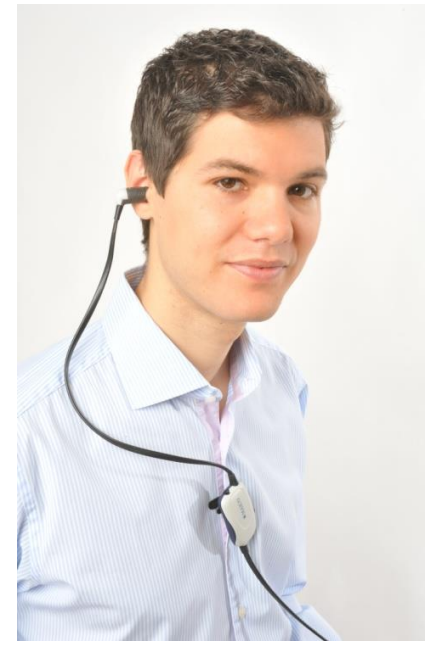

A clip is located on the back of the Contra Probe which can be attached to the patient's clothing (Figure 20). For most patients it is easiest to clip the Contra Probe to the patient. When a child is being held by a parent, clip the Contra Probe to the parent's clothing.

Figure 20

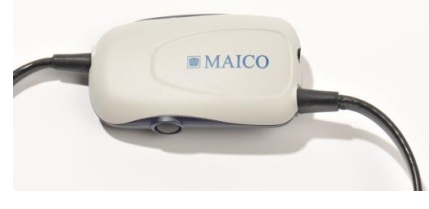

Press the button on the Contra Probe to start or stop/pause the current measurement or switch between right and left when the probe is not inserted to the ear (Figure 21).

Figure 21

# 4.4.5 easyTymp Plus and Pro Version: Placement of the Contralateral Phones

Multiple transducers are available for purchase to perform contralateral measurements.

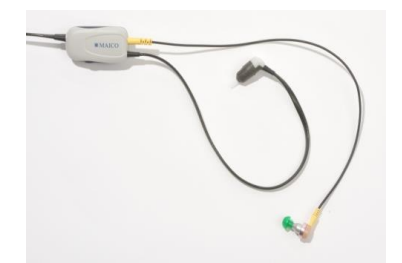

If the CIR55 insert phone is used, place the proper eartip on the insert before inserting the phone into the non test-ear (Figure 22).

Figure 22

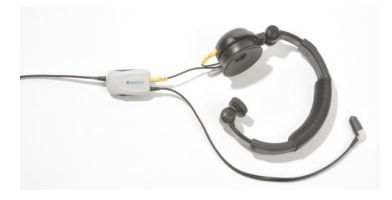

Figure 23

If the DD45 is used, place the head band over the patient's head. The audiometric headphone is placed over the non test-ear (or contralateral reflex ear).

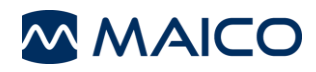

# 4.5 Operating Panel

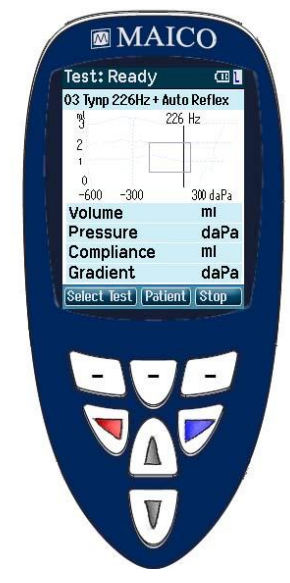

Function Keys:

**Top buttons:** Function of the keys is related to the functions indicated in the display above the individual function key. (e.g. Select Test, Patient, Stop ...)

**Arrow Keys:** Turn on easyTymp by pressing the right or left arrow key.

Turn off easyTymp by pressing both keys at the same time.

Selection of the right or left ear to be tested.

**Up and down buttons:** Scroll through the different easyTymp settings menu, test protocols or scroll up and down on the display.

Figure 24

### 4.6 Start the Test

To get started, removing the easyTymp from the cradle will turn the device on automatically.

If you don't store the easyTymp in the cradle, press either the red or blue arrow key to switch the device on.

To switch easyTymp off, press both red and blue arrow keys together and hold for one second.

The easyTymp will always start within the test screen, ready to start a measurement. It will always default to the same protocol as previously used.

### 4.7 Probe Status Indication

If you use the optional external probe the light at the back of the probe indicates the probe status with the following colors (Figure 25):

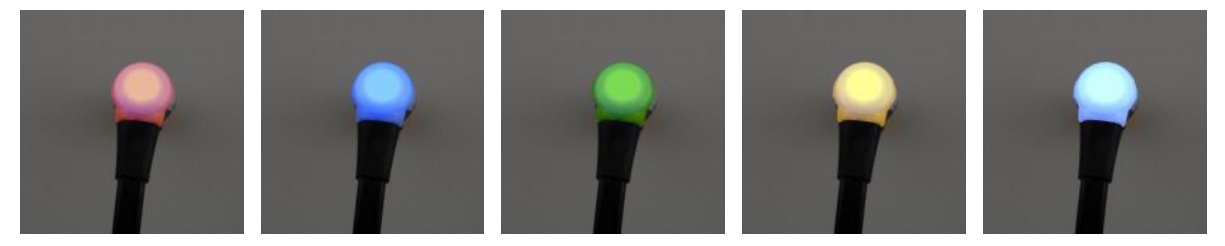

Figure 25

**Red –** Right ear is selected. Probe is out of ear.

**Blue –** Left ear is selected. Probe is out of ear.

Green – Probe is in the ear and is sealing, test is running.

Yellow – Probe is in the ear and blocked or leaking.

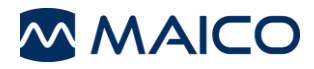

**White** – The probe has just been attached. Probe status is unknown. The probe status stays white in hand held use if the easyTymp is not monitoring the probe status. If the probe light stays white in any other situation easyTymp might need to be switched off and on again to regain proper probe status.

**Flashing color** – easyTymp is pausing during a protocol and waits for you to press continue. The color in which the probe light is flashing indicates the probe status like above.

Flashing green to red/blue – easyTymp just finished the protocol.

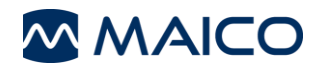

# 5 Operating easyTymp

Operating the easyTymp is very intuitive. After switching the instrument on, it will usually start in the Test Screen and is ready to test the same protocol as was used last. After disconnecting easyTymp from a PC it will start in the Select Protocol screen and the desired protocol should be selected.

The battery status bar will show the current battery power status. If the battery is empty, you will be warned, the measurement will be stopped and all recorded data will be stored. If this occurs shut down the instrument and change the battery to continue testing. The measurement data will be recovered when you start up again, so the measurement can continue without restarting the test.

**NOTE:** If a white screen appears and the easyTymp does not proceed with the next screen, the battery is almost empty. Please change the battery to proceed.

The following paragraphs describe the precise operation of the different screens you will observe during the use of easyTymp.

### 5.1 Test

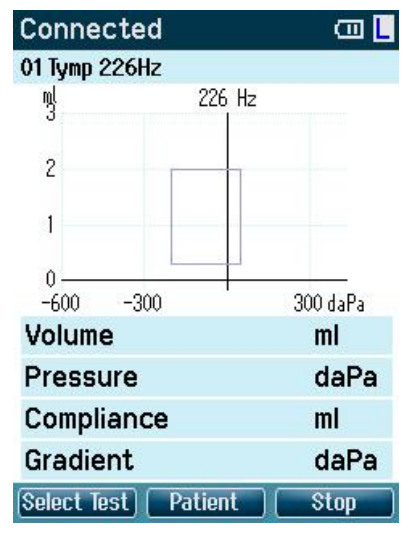

Usually the easyTymp starts with the Test Screen. When deleting or saving data after a measurement, you will also return to this screen (Figure 26).

The graphics of the ongoing test will also be displayed. The box indicates the normative area where the peak of the tympanogram is expected to fall. The measured curve will be directly shown in the graphic while the measurement is being taken. Below the graphic the measured values (Volume, Pressure, Compliance and Gradient) are shown following the measurement.

Figure 26

#### Test: Ready

Leaking or Blocked.

- In the upper right corner the battery status is indicated . When the easyTymp is placed in the cradle, it will charge the battery and a flashing battery icon will be shown.
- In the upper right corner an icon indicates if the easyTymp is testing the left ear
   or right ear

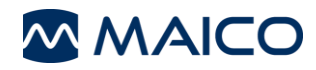

#### 03 Tymp 226Hz + Auto Reflex

When entering the **Test** screen, the second line shows the name of the protocol which is in use. As soon as the easyTymp detects that the probe is in the ear, the second line will show which test of the protocol is running.

#### Operating from this screen:

Putting the probe in the ear and obtaining a seal will automatically start the test.

- Select Test: The top left button will bring you to the Select Test screen where you can select a different test protocol.
- **Patient**: The top middle button will bring you to the **Patient** screen where patient data can be viewed or changed and earlier sessions can be reviewed and/or printed. This function is only displayed if the patient management is activated.
- **E**stop: Top right button will interrupt the test and **Done!** will appear in the upper left hand corner of the screen. When the measurement is stopped the top buttons will change to give the option to print or delete.
- arrows will select respectively right or left ear for testing.
- If data on one or both ears is still available, the up and down buttons will bring you back to the **Done!** screen and allow you scroll through the measurement results.

When the probe is in an ear the button will interrupt the testing and bring you to the **Done!** screen. To return to the **Test** screen, press print, save or delete results.

If a protocol includes an instruction message, pressing the Contra Probe button results in continuing the protocol, no matter what the probe status indicates.

### 5.2 Select Test Screen

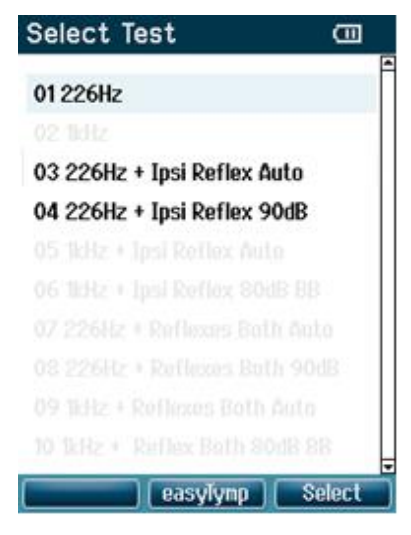

To change the selected protocol press "Select" (Right Top Button). The following measurements are available in the standard easyTymp (Figure 27): 01 Tymp 226 Hz

03 Tymp 226 Hz + Auto Reflex

04 Tymp 226 Hz + Reflex 90dB

**NOTE:** Protocol list is based on version and licensing. Not active protocols are ghosted.

#### Figure 27

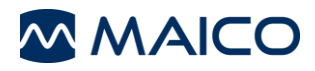

#### Operating from this screen:

- Lakes you to the Setup screen.
- **E**selects the highlighted protocol and returns to the **Test** screen.
- buttons will bring you to the top or bottom of the protocol list respectively.
- AV buttons allow scrolling up or down to select one protocol.

### 5.3 Done

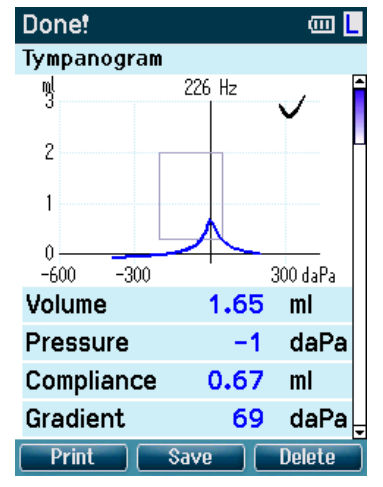

easyTymp will automatically go to the **Done!** screen when it has finished testing (Figure 28).

From here, measurements of both ears can be reviewed, printed and/or saved. Of course, you can also directly start a new measurement in the Test screen from here.

#### Figure 28

#### Operating from this screen:

- **Print**: Top left button will print the test results of the left and right ear. Note that there should be a connection to the printer by placing the easyTymp in the cradle.
- **Esave**: Top middle button will save the measurement of both ears.
- **Delete**: Top right button will present a popup message saying "Delete current or both ears?" the top left button will cancel the process. The top middle button will delete the data of the currently selected ear and bring you back to the **Test** screen. The top right button will delete data for both ears and bring you back to the **Test** screen.
- buttons will select respectively right or left ear for testing and bring you back to the **Test** screen. The existing data of the selected ear will only be deleted after the probe detects that it is in the ear with a proper seal.
- AV buttons make you scroll through the different test results. When viewing the first or last test of an ear, pressing up or down respectively will bring you to the test results of the other ear.

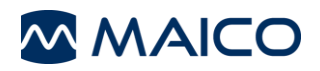

#### 5.3.1 Advanced Testing: easyTymp Plus and Pro Version

Acoustic Reflex Testing (Ipsi and Contra)

| Done! 💷 📘                                                                     |                      |                                                  |                                |  |  |
|-------------------------------------------------------------------------------|----------------------|--------------------------------------------------|--------------------------------|--|--|
| Reflex 80 – 100 dBHL Ipsi                                                     |                      |                                                  |                                |  |  |
| T <sup>0.15 ml</sup>                                                          | ~                    | T <sup>0.15 ml</sup>                             | × Î                            |  |  |
|                                                                               | ~                    |                                                  | ~                              |  |  |
|                                                                               |                      |                                                  |                                |  |  |
| 70                                                                            | dBHI                 | 75                                               | dBHI                           |  |  |
| 500                                                                           | Hz                   | 500                                              | Hz                             |  |  |
| T <sup>0.15 ml</sup>                                                          |                      | T <sup>0,15 ml</sup>                             |                                |  |  |
|                                                                               | X                    |                                                  |                                |  |  |
| ~                                                                             |                      |                                                  |                                |  |  |
|                                                                               | dDUI                 | 05                                               | dDUI                           |  |  |
| 6U<br>500                                                                     | UDHL                 | 500                                              | UDIL                           |  |  |
| Drint                                                                         | <b>n</b> 2           | 500                                              | Delete                         |  |  |
|                                                                               |                      | VC                                               | Delete                         |  |  |
| Donet                                                                         |                      |                                                  | ം 🗌                            |  |  |
| Done!<br>Reflex 8                                                             | 80 - 100             | dBHL                                             | Contra                         |  |  |
| Done!<br>Reflex 8                                                             | 80 - 100             | dBHL (                                           | Contra                         |  |  |
| Done!<br>Reflex 8                                                             | 80 - 100<br>×        | dBHL (                                           | Contra                         |  |  |
| Done!<br>Reflex 8                                                             | 80 - 100<br>×        | dBHL (                                           | Contra<br>X                    |  |  |
| Done!<br>Reflex 8                                                             | ×                    | dBHL (                                           | Contra<br>X                    |  |  |
| Done!<br>Reflex 8<br>T <sup>0.15</sup> M<br>85                                | 0 - 100<br>×<br>dBHL | dBHL (<br>0.15 ₪<br>90                           | Contra<br>×<br>dBHL            |  |  |
| Done!<br>Reflex 8<br>7 <sup>0.15</sup> III<br>85<br>2000                      | dBHL<br>Hz           | 90<br>2000                                       | Contra<br>X<br>dBHL<br>Hz      |  |  |
| Done!<br>Reflex 8<br>                                                         | dBHL<br>Hz           | 90<br>2000                                       | Contra<br>×<br>dBHL<br>Hz<br>× |  |  |
| Done!<br>Reflex 8<br>7 <sup>0.15</sup> =<br>85<br>2000<br>7 <sup>0.15</sup> = | dBHL<br>Hz           | 90<br>2000                                       | Contra<br>×<br>dBHL<br>Hz<br>× |  |  |
| Done!<br>Reflex 8<br>7 <sup>0.15</sup> ■<br>85<br>2000<br>7 <sup>0.15</sup> ■ | dBHL<br>Hz           | 90<br>2000                                       | dBHL<br>Hz                     |  |  |
| Done!<br>Reflex 8<br>                                                         | dBHL<br>Hz           | 90<br>2000<br>015 ml                             | dBHL<br>X<br>dBHL<br>Hz<br>X   |  |  |
| Done!<br>Reflex 8<br>                                                         | dBHL<br>Hz<br>dBHL   | 90<br>2000<br>-0.15 ml<br>-0.15 ml<br>70<br>4000 | dBHL<br>Hz<br>dBHL             |  |  |

Before performing ipsilateral and contralateral reflex testing tympanometry will be performed (Figure 29).

**NOTE:** Deflection of reflexes can be positive or negative and is selected within the setup menu.

Figure 29

### 5.3.2 Advanced Testing: easyTymp Pro Version

Acoustic Reflex Decay

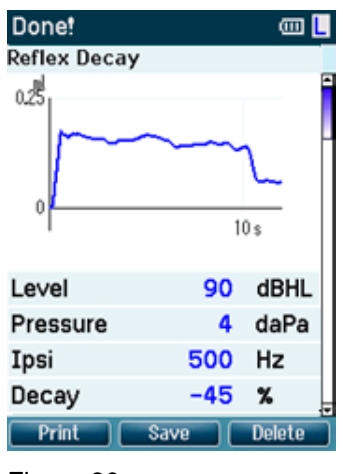

Figure 30

Ipsilateral and Contralateral Reflex Decay Testing can be performed (Figure 30).

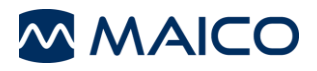

#### **ETF** Testing

Intact

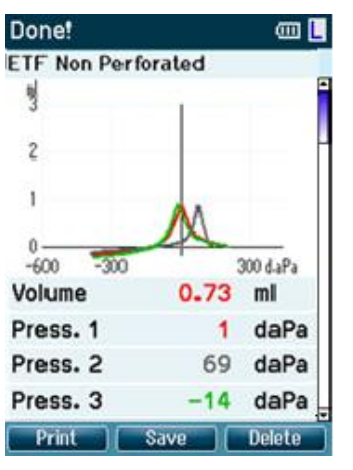

Instructions for testing will be displayed at the top of the screen (Figure 31).

- (1) Red or Blue: represents test ear
- (2) Grey: represents "Valsalvation"
- (3) Green: represents "Swallow"

Figure 31

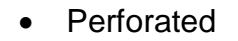

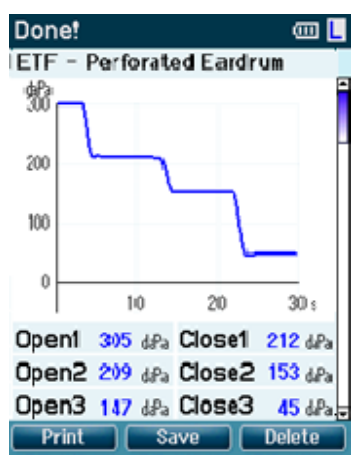

Instruct patient to swallow.

Measurement of changing pressure indicates status of Eustachian tube (Figure 32).

Figure 32

### 5.4 Select Patient & Save

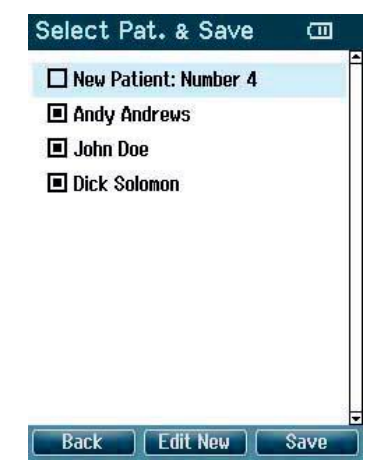

**Patient** From this screen you can either save data to an existing patient or save data to a new client (Figure 33). New patient will always get the name "New Patient: Number #", where # is always the next available number.

Figure 33

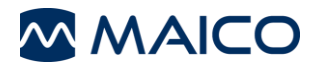

#### Operating from this screen:

- **Back** will bring you back to the **Done!** screen without saving and without deleting data.
- **Edit News** opens a screen for editing new patient details.
- **Save** will save the data to the selected client. After saving, all data is deleted and easyTymp returns in the **Test** screen, ready for testing.
- buttons will bring you to the top or bottom of the client list respectively.
- AV buttons scroll up or down as one client's information is viewed.

### 5.5 Edit New

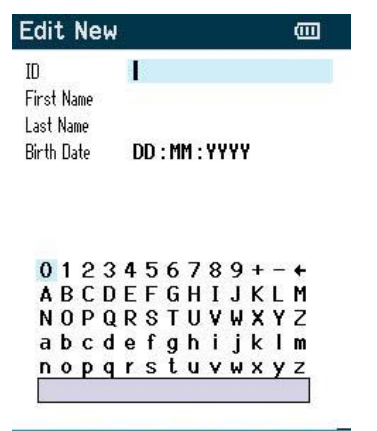

With this screen you can input data for a new client before saving the measurement (Figure 34).

#### Figure 34

#### Operating from this screen:

Save Select Next

- saves the patient details and brings you back to Select Patient & Save.
- will select the highlighted field. Backspace is an arrow in the top right corner. Space is a bar underneath the keyboard
- will select the next details for editing.
- arrows buttons will move the selection of the keyboard one character to the left or right.
- AV buttons will move the selection of the keyboard one character up or down. When editing the birth date the up and down button will change the numerical value.

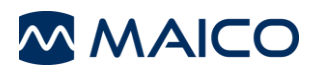

### 5.6 View Patients

| View Patients |        |
|---------------|--------|
| Andy Andrews  | •      |
| 🔳 John Doe    |        |
| Dick Solomon  |        |
| Back Details  | Result |

This screen shows a list of clients (Figure 35).

When one or more sessions are stored, the square in front of the patient's name is filled. If a session is not stored yet, this square will be empty.

Figure 35

#### Operating from this screen:

- **Back** brings you back to the **Test** screen.
- **Details** brings you to the **View Details** screen where the data of the selected client is shown.
- **Execute** will bring you to the **View Sessions** screen where the available sessions of the selected client can be reviewed and printed.
- vill bring you to the top or bottom of the client list respectively.
- AV buttons scroll up or down as one client's information is viewed.

### 5.7 View Details

| View Det                      | View Details   |  |  |
|-------------------------------|----------------|--|--|
| ID<br>First Name<br>Last Name | Number 4       |  |  |
| Birth Date                    | DD : MM : YYYY |  |  |

Back Edit Delete

This screen shows demographics of the selected client (Figure 36).

From here you can either use **Back** to go back to the **View Client** screen or **Edit** to edit the client details in the **Edit Details** screen.

patients.

Figure 36

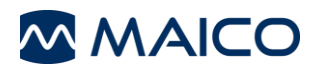

### 5.8 Edit Details

| Edit Det   | ails       |      |
|------------|------------|------|
| ID         | 1          |      |
| First Name | JENS       |      |
| Last Name  | LEHM       |      |
| Birth Date | 05:01:2013 |      |
|            |            |      |
|            |            |      |
| 0123       | 456789+    | -+   |
| ABCD       | EFGHIJK    | LM   |
| ΝΟΡΟ       | RSTUVWX    | ΥZ   |
| abcd       | efghijk    | l m  |
| nopq       | rstuvwx    | y z  |
|            |            |      |
| -          |            |      |
| Back       | ) Select ( | Next |
|            |            |      |

Figure 37

This screen shows the client ID, First Name, Last Name and Birth Date (Figure 37).

#### Operating from this screen:

- **Back** brings you back to the **View Details** screen.
- **Select** will select the highlighted character and put it where the cursor is placed. Backspace is an arrow in the top right corner. Space is a bar underneath the keyboard
  - will select the next details for editing.
  - will move the selection of the keyboard one character to the left or right.
- buttons will move the selection of the keyboard one character up or down. When editing the birth date the up and down button will change the numerical value.

# 5.9 View Results

View Results – select session

| View Results          |        |
|-----------------------|--------|
| 14-02-2011 12:58:26 L | Ê      |
| 01 Tymp 226 Hz        |        |
| (Back) (Delete) (     | View 🗸 |
| Figure 38             |        |

For the selected client, the screen shows a list of available sessions (Figure 38).

#### Operating from this screen:

- **Back** button brings you back to the **View Patient** screen.
- **Delete** will prompt you and ask for confirmation before it deletes the selected session or all sessions.
- **View** will show the selected session in the **View Results** screen (see Figure 39).
- buttons will bring you respectively to the top or bottom of the result list.
- buttons scroll up or down one session

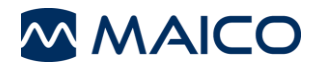

View Results – show results

| <b>View Results</b> |                    | <u>س ا</u>   |
|---------------------|--------------------|--------------|
| Tympanogram         |                    |              |
| ml<br>3             | 226 Hz             | $\checkmark$ |
| 2                   |                    |              |
| 1                   | $\mathbf{\Lambda}$ |              |
| 0<br>-600 -300      | 4                  | 100 daPa     |
| Volume              | 0.70               | mi           |
| Pressure            | -2                 | daPa         |
| Compliance          | 0.85               | ml           |
| Gradient            | 0.54               | daPa         |
| Back P              | 'rint 📄 🦲          |              |
| Figure 39           |                    |              |

In this screen the test recordings of the selected session are shown (Figure 39).

#### Operating from this screen:

-

\_

- Back brings you back to the View Results screen.
- **Print** button will print all results which are stored in the selected session.
  - The top right button has no function.
  - buttons will show the recordings of the right or left ears respectively, if available.
- AV buttons scroll through the different tests which are included in the selected session.

## 5.10 Setup

| Setup              |       | To change the Setup of the easyTymp navigate from Test      |
|--------------------|-------|-------------------------------------------------------------|
| Language           |       | screen to Select test and then to easyTymp (Figure 40).     |
| Date & Time        |       |                                                             |
| easyTymp           |       | Operating from this screen:                                 |
| Printer            |       |                                                             |
| Clinic Info        |       | <ul> <li>Back brings you back to the Select test</li> </ul> |
| License            |       | screen.                                                     |
| Patient Management |       | - The top middle button has no function.                    |
| About              |       | - selects the highlighted setting to be viewed.             |
| Back St            | elect | - The buttons have no function.                             |

Figure 40

- AV buttons scroll up and down to the next item.

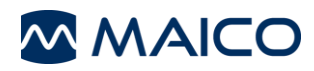

### 5.10.1 Setup Language

| Setup Language | œ         |
|----------------|-----------|
| Language:      |           |
| English        | <b>()</b> |
|                |           |

Use right and left arrow keys to adjust language (Figure 41). Available languages are English, German, Spanish, French, Italian, Chinese, Japanese and Polish.

| Back | Save |
|------|------|
|      |      |

Figure 41

#### 5.10.2 Setup Date & Time

| Setup Time   | a          |
|--------------|------------|
| Date:        | 14-02-2011 |
| Date format: | DD-MM-YYYY |
| Time:        | 13:19:07   |

Figure 42).

**AV** buttons adjust Date, Date format and Time.

| Back | Save |
|------|------|
|      | <br> |

Figure 42

### 5.10.3 Setup easyTymp

| Setup easyTymp          | <u> </u> |
|-------------------------|----------|
| Power Save:             |          |
| Never                   | <b>+</b> |
| Power Off:              |          |
| 8 min                   | ••       |
| Show Pass/Fail:         |          |
| On                      | ••       |
| Show Calibration Warnin | ng:      |
| Off                     | 41       |
| Reflex Presentation:    |          |
| Negative                | •        |
| Back (                  | Save     |

will scroll through the options. The buttons to adjust selection (Figure 43).

The **Power Save** can be set to "Never" or 1, 2, 3, 4 or 5 minutes.

The **Power Off** can be set to "Never" or from 1 to 10 minutes.

**Show Pass/Fail:** If "On" the test result will display with a Pass / Fail symbol depending on Normative Values defined internally

**Show Calibration Warning:** When "On", calibration reminder will display on device, when turned on

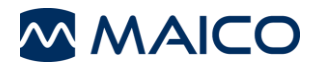

Figure 43

**Reflex Presentation:** Negative or Positive deflection in the graphs

# 5.10.4 Setup Printer

| Setup Printer                 |          |
|-------------------------------|----------|
| Print Option:                 |          |
| automatic                     | <b>+</b> |
| Reflex Presentation:<br>table | ••       |
| Printing:<br>enabled          | 4)       |

buttons will scroll through the options (Figure 44).

Print Options: automatic or manual.

Reflex Presentation: table or graph.

Printing: enabled or disabled.

| Back | Save |
|------|------|
|      |      |

Figure 44

### 5.10.5 Setup Clinic Info

|    |    | ~ | ~ |   | F  |        | _   | ~ | ~  |   |   |     |
|----|----|---|---|---|----|--------|-----|---|----|---|---|-----|
| 0  | 1  | 2 | 3 | 4 | 5  | 6      |     | 8 | 9  | + |   | ÷   |
| A. | R  | L | D | E | F  | u<br>T | н   | 1 | 3  | K | L | m   |
| N  | U  | Р | ų | к | 8  | 1      | U   | Y | W  | × | Y | 2   |
| a  | b  | С | d | e | f  | g      | h   | 1 | j  | k | 1 | m   |
| n  | 0  | P | q | r | S  | t      | u   | ۷ | W  | х | y | Z   |
| R  | an | k |   |   | \$ | Sel    | eri | 2 | ٦ſ |   | S | ave |

Use Up, Down, Right and Left arrow keys to move the cursor over the keyboard (Figure 45).

**Example** to select the highlighted character. Backspace is an arrow in the top right corner. Space is a bar underneath the keyboard.

Next to select the next details for editing.

Save to save and return to the Setup screen.

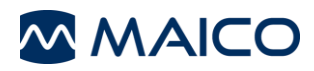

#### 5.10.6 Setup License

| 1kHz License | Setup License |  |
|--------------|---------------|--|
|              | 1kHz License  |  |

Option to buy licenses to unlock further measurements (Figure 46):

**Select**: By pressing the Top right button you can select the module to view, add or change the license key.

**NOTE:** License should be modified by the licensed distributor only.

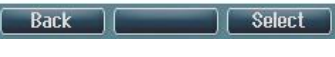

Figure 46

Figure 47

| Set  | u   | o I      | Lie | ce | ns | se |    |        |   |   |      |   |
|------|-----|----------|-----|----|----|----|----|--------|---|---|------|---|
| mp   | ed  | ar       | nc  | е  |    |    |    |        |   |   |      |   |
| Ser  | ial | No       |     | 01 | 84 | 12 | 16 | 7      |   |   |      |   |
| Lice | ens | ie       | Ke  | v: |    |    |    |        |   |   |      |   |
| 77   | 77  | 76       | 66  | 5  |    |    |    |        |   |   |      |   |
| 0    | 4   | <u>م</u> | 2   | 4  | F  | 6  | 7  | 0      | 0 |   | -0.0 |   |
| Δ    | R   | ĉ        | n   | F  | F  | G  | ĥ  | o<br>I |   | ĸ | ī    | M |
| N    | 0   | P        | Q   | R  | s  | T  | Ü  | Ŷ      | Ŵ | X | Y    | z |
| a    | b   | с        | d   | e  | f  | g  | h  | i      | j | k | T    | m |
|      | 0   | р        | q   | r  | s  | t  | u  | ۷      | W | х | y    | z |

Use Left, Right, Up and Down arrow keys to move the cursor over the keyboard (Figure 47).

Exerct The top middle button will select the highlighted character. Backspace is an arrow in the top right corner. Space is a bar underneath the keyboard.

**Save**: The top left button will save and return to the **Setup** screen

### 5.10.7 Setup Patient Management

| Patient Management |          |
|--------------------|----------|
| Patients:          |          |
| On                 | <b>+</b> |

Turns the internal patient data management "on" or "off" (Figure 48).

**NOTE:** When changing from "On" to "Off", all measured and/or stored data will be deleted.

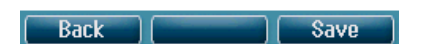

Figure 48

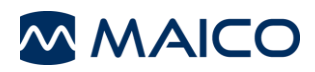

Next Calibration :

| 5.10.8            | About      |  |
|-------------------|------------|--|
| About             |            |  |
| Version :         | 1.02.05    |  |
| Calibration Date: | S          |  |
| easyTymp :        | 26-01-2010 |  |
| Probe :           | 20-08-2010 |  |

26-01-2011

**About** displays the firmware version and calibration dates (Figure 49).

| DdLK | Back |  | Save |
|------|------|--|------|
|------|------|--|------|

Figure 49

# 5.11 easyTymp Plus and Pro Version: Contra Probe Button

The Contra Probe button will change ears as long as the probe detects it is not in the ear.

When the probe is in an ear it will interrupt the testing and bring you to the **Done!** Screen, and from there also back to the Test screen with a second press of the button. If a protocol includes an instruction message, pressing the Contra Probe button results in continuing the protocol, no matter what the probe status.

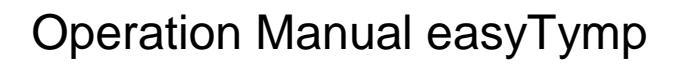

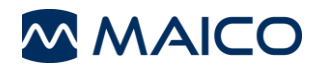

# 6 Connecting to a PC

- 1. Choose which database you will be using for storing patient data.
  - a. If using NOAH, make sure this is installed on your computer.
  - b. If using Maico Database, install the program titled "MAICO Database" included on the disc.
- 2. Next, make sure all programs are closed.
- 3. Insert disc and choose appropriate module to install according to the database you are using:
  - a. If using NOAH, install the "easyTymp module for NOAH."
  - If using the Maico Database, install "easyTymp module for Maico Database."
- 4. Follow on-screen directions for installation.
- 5. Next, open the database you are using (either NOAH or Maico Database).
- 6. Open the easyTymp module from the database.
- 7. Select "Extras $\rightarrow$ Settings" from the menu bar.
- 8. Select "USB: easyTymp communicator," then press "OK". Keep the easyTymp module open.
- In easyTymp handheld device, select "select test" → "easyTymp" → "Patient Management" → "select." Make sure this setting is "Off" then press "Save."
- In easyTymp handheld device, select "select test"→"easyTymp"→"Printer"→"select." Make sure this setting is on "Manual" then press "Save."
- 11.Connect USB cord to easyTymp cradle and connect the other end of USB to the computer.
- 12. Follow any prompts on the screen to load drivers.
- 13. Perform a tymp test and press "Save"
- 14. Place in cradle.
- 15. Test should download to module and display on computer screen.

# 7 Cleaning and Disinfection Recommendations

### 7.1 General Recommondations

It is recommended that parts (device and accessories like extended probe or contraphones) which come in direct contact with the patient be subjected to standard cleaning and disinfecting procedure between patients. Please disinfect the instrument and its accessories in dependence on the specific existing infection potential.

Recommendations for cleaning and disinfection of MAICO device presented in this document are not intended to replace or contradict policies in effect or procedures required for infection control at the facility.

If there is not a high infection potential, MAICO recommends:

- Before cleaning always switch off and disconnect the device from power supply
- For cleaning use a lightly dampened cloth with soap water solution
- Disinfect the instrument and its accessories by wiping the surfaces with wet Sani-Cloth<sup>®</sup> Active wipes or a comparable product and allow them to take effect for the duration related to the specific disinfection aim listed in product data sheet of the disinfection product. Please follow also its instructions for cleaning.
  - Wipe before and after each patient
  - o After contamination
  - After infectious patients
- Disinfect computer, keyboard, transport trolley etc. with Sani-Cloth<sup>®</sup> Active wipes:
  - o once a wee
  - o after contamination
  - o when polluted

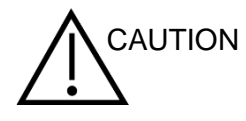

To avoid damage of the device and its accessories, please mind the following:

- Do not autoclave or sterilize
- Do not use the device in the presence of fluid that can come into contact with any of the electronic components or wiring.

Should the user suspect fluids have contacted the system components or accessories, the unit should not be used until deemed safe by a MAICO certified service technician.

- Do not use hard or pointed objects on the device or its accessories
- Use 70% isopropyl alcohol only on hard cover surfaces

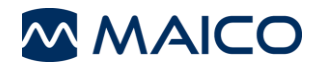

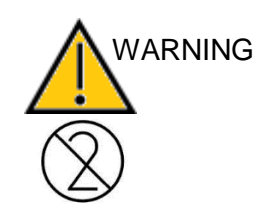

Discard single-use equipment after use! In case of re-use of the single-use equipment you enhance the risk of cross contamination!

# 7.2 Cleaning the probe tip

In order to secure correct impedance measurements it is important to make sure that the probe system is kept clean at all times. Therefore please clean the probe on a periodic basis. It is indispensable to remove cerumen from the probe tip's small acoustic and air pressure channels. Therefore please follow the illustrated instructions below.

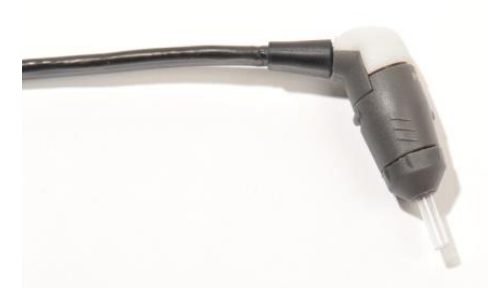

Never clean the probe tip while the tip is still attached to the probe (Figure 50).

Figure 50

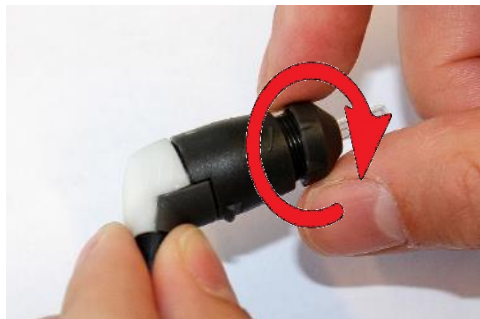

1. Unscrew the probe cap by turning it in a counter clockwise direction (Figure 51).

Figure 51

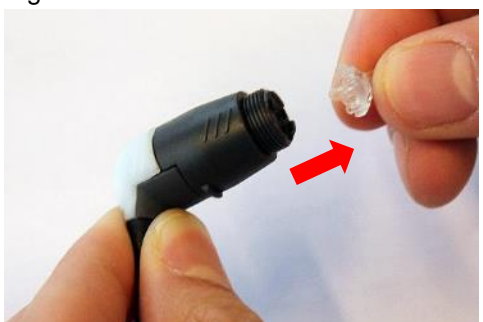

Figure 52

2. Take the plastic probe tip out of the probe (Figure 52).

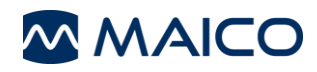

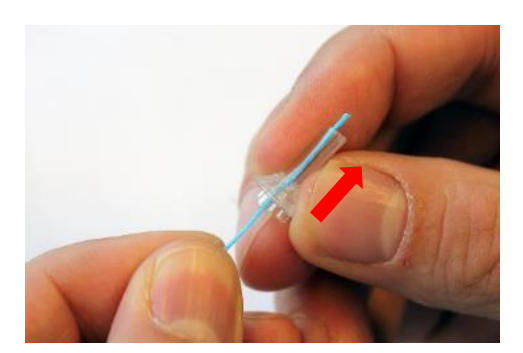

3. Insert the blue end of the floss from back to front through one of the probe channels. Pull the floss along its entire length through the channel (Figure 53).

Figure 53

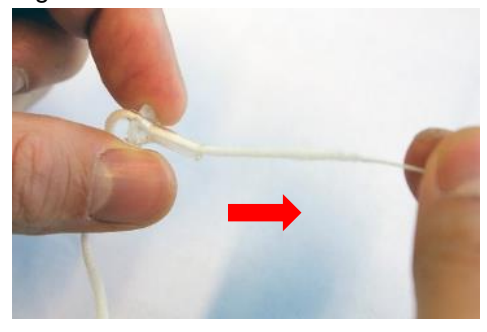

4. Proceed in the same way with all 4 probe channels. Use the floss only once (Figure 54).

Figure 54

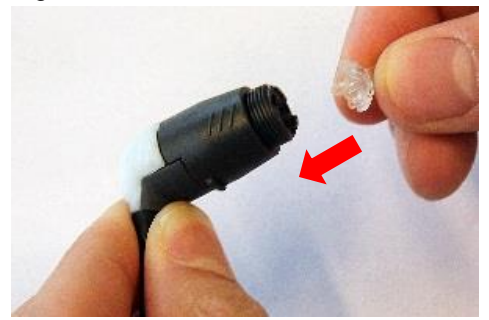

5. Place the probe tip back onto the probe. Make sure that the plastic pegs are inserted into the appropriate corresponding cavities (Figure 55).

Figure 55

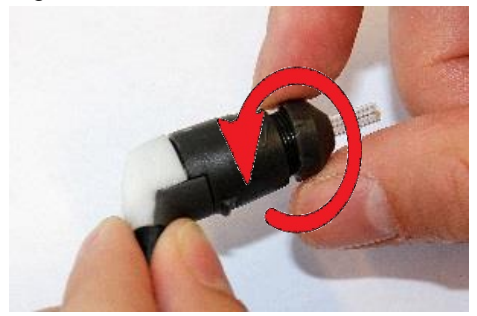

Figure 56

6. Screw the probe cap back on the probe (Figure 56). The force of tightening the cap will tighten the screw sufficiently. Never use tools to fix the probe cap!

If any blockage or damage occurs to the sealing gasket, the probe system can only be serviced by MAICO.

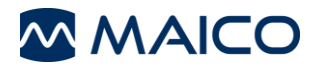

#### Cleaning alternative:

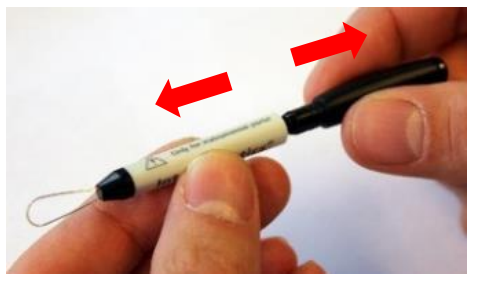

Use the cleaning set from the eartip box (Figure 57): Take the cleaning tool apart to find the thin brush and thin rigid plastic cord (Figure 58).

Figure 57

Figure 58

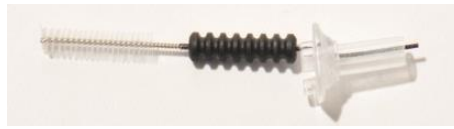

the probe tip (Figure 59). Always enter the probe tip from the rear to avoid accumulation of debris inside the vents (Figure 60).

Use the plastic cord or brush to push debris out of

Figure 59

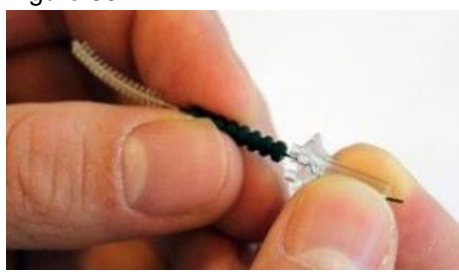

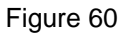

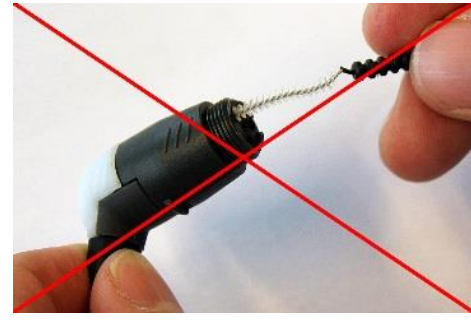

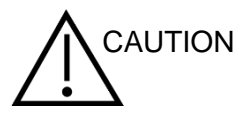

This procedure destroys the probe (Figure 61).

Figure 61

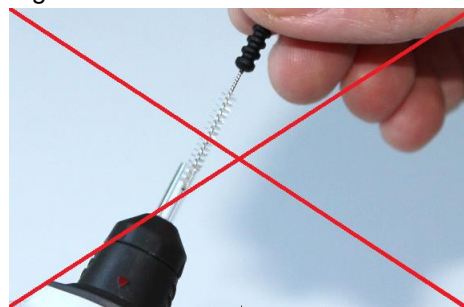

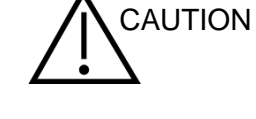

This procedure destroys the probe (Figure 62).

Figure 62

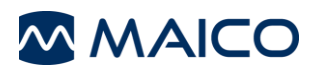

# 8 Warranty, Maintenance and After-Sales Service

### 8.1 Warranty

The MAICO device is guaranteed for 2 years.

This warranty is extended to the original purchaser of the instrument by MAICO through the distributor from whom it was purchased and covers defects in material and workmanship for a period of two years from date of delivery of the instrument to the original purchaser.

The device shall only be repaired and serviced by your distributor or by an authorized service center. Opening the instrument case will void the warranty.

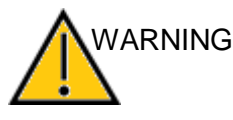

No modification of this equipment is allowed.

In the event of repair during the guarantee period, please enclose evidence of purchase with the instrument.

In order to ensure that the instrument works properly, it has to be checked and calibrated at least once a year.

The service and calibration must be performed by your dealer or to a service center authorized by MAICO.

When returning the instrument for repairs or calibration it is essential to send the acoustic transducers with the device. Please include a detailed description of faults. In order to prevent damage in transit, please use the original packing when returning the instrument.

### 8.2 Recycling and Disposal

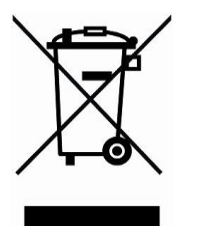

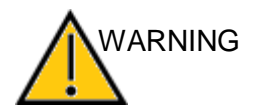

Within the European Union it is illegal to dispose of electric and electronic waste as unsorted municipal waste. According to this, all MAICO products sold after August 13, 2005, are marked with a crossed-out wheeled bin. Within the limits of Article (9) of DIRECTIVE 2002/96/EC on waste electrical and electronic equipment (WEEE), MAICO has changed their sales policy. To avoid additional distribution costs we assign the responsibility for the proper collection and treatment according to legal regulations to our customers.

Batteries may explode or cause burns, if disassembled, crushed or exposed to fire or high temperatures.

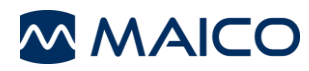

# 9 Technical Specifications

### 9.1 Classification according EEC

CE 0123

The device is graded as active diagnostic medical product in class IIa, see also rule 10 of the 93/42/EEC (Appendix IX).

### 9.2 Technical Data

The easyTymp is an active, diagnostic medical product according to the class IIa of the EU medical directive 93/42/EEC.

Approval of the quality system is made by TÜV – identification no 0123.

| Standards:                  | Safety:                   | IEC 60601-1, Class II, Type B                                                                                                    |
|-----------------------------|---------------------------|----------------------------------------------------------------------------------------------------|
|                             | EMC:                      | IEC 60601-1-2                                                                                                    |
|                             | Impedance:                | IEC 60645-5/ANSI S3.39, Type 2                                                                                                    |
|                             | Normative Box:            | e.g. Appendix A                                                                                                    |
| Power,<br>UE24WCP-240100SPA | Consumption:              | 0.6 A                                                                                                    |
|                             | Mains voltages and fuses: | 100 – 240 VAC, 50 – 60 Hz                                                                                                    |
| Power, easyTymp             | Fuses:                    | 3 A (5 V)                                                                                                    |
| Power, Cradle               | Fuses:                    | 3 A (24V)                                                                                                    |
| Environment Conditions:     | Operation                 | +15 °C +35 °C / +59 °F +95 °F<br>Humidity: 30 % 90 %, non-condensing<br>Air pressure 98 kPa 104 kPa <sup>1</sup><br>Maximum altitude: 2000 m / 6561 ft above<br>sea level |
|                             | Storage                   | 0 °C +50 °C / +32 °F +122 °F<br>Humidity: 10 % 95 %, non-condensing                                                                                                    |
|                             | Transport                 | -20 °C +50 °C / -4 °F +122 °F<br>Humidity: 10 % 95 %, non-condensing                                                                                                    |

<sup>&</sup>lt;sup>1</sup> Environment conditions during operating according IEC 60645-1

NOTE: Reference equivalent threshold sound pressure levels may differ significantly with ambient pressures outside the above range. Therefore recalibration around the normal ambient pressure at the site of the user should be undertaken in those circumstances where the calibration site and the user site do not share similar ambient conditions.

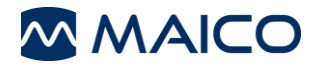

# Operation Manual easyTymp

| Dimension and weight    | Dimension                  | W x D x H: 80 x 300 x 70 mm /<br>3.15" x 11.81" x 2.76"                                                                                          |
|-------------------------|----------------------------|----------------------------------------------------------------------------------------------------|
|                         | Weight                     | 427 g / 1 lb                                                                                                    |
| Warm-up time            |                            | less than 10 minutes                                                                                                    |
| Impedance Measuring Sys | stem                       |                                                                                                    |
| Probe tone:             | Frequency:                 | 226 Hz, 1000 Hz                                                                                                    |
|                         | Level:                     | 69 dB HL with AGC, assuring constant level at different ear canal volumes.                                                                       |
| Air pressure:           | Control:                   | Automatic.                                                                                                    |
|                         | Indicator:                 | Measured value is displayed on the graphical display.                                                                                            |
|                         | Range:                     | -400 to +200 daPa.                                                                                                    |
|                         | Pressure                   |                                                                                                    |
|                         | limitation:                | -750 daPa and +550 daPa.                                                                                                    |
| Compliance:             | Range:                     | 0.1 to 8.0 ml at 226 Hz probe tone (Ear volume: 0.1 to 8.0 ml) and 0.1 to 15 mmho at 1000 Hz probe tone.                                         |
| Test types:             | Tympanometry               | Automatic.                                                                                                    |
| Indicators:             | Graphical display          | Compliance is indicated as ml for 226 Hz and<br>as mmho for 1000 Hz and pressure as daPa.<br>Stimulus level is indicated as dB Hearing<br>Level. |
| Memory:                 | Tympanometry:              | 1 curve per ear, per tympanometry test. And theoretically an infinite number of tests per protocol.                                              |
| Reflex Functions        |                            |                                                                                                    |
| Signal sources:         | Tone - Ipsi,<br>Reflex:    | 500, 1000, 2000, 4000 Hz, max. 100 dB $_{\rm HL}$                                                                                                |
|                         | Noise - Ipsi,<br>Reflex:   | Broad-band noise (BBN)                                                                                                    |
|                         | Tone - Contra,<br>Reflex:  | 500, 1000, 2000, 4000 Hz, max. 100 dB $_{\rm HL}.$                                                                                               |
|                         | Noise - Contra,<br>Reflex: | Broad-band noise (BBN)                                                                                                    |
| Outputs:                | Ipsi Earphone:             | Probe earphone incorporated in the probe system for Reflex measurements.                                                                         |
|                         | Contra<br>Earphone:        | Probe earphone incorporated in the probe system for Reflex measurements.                                                                         |
|                         | Air:                       | Connection of the air system to the probe.                                                                                                    |
| Test types:             | Automated<br>Reflex        | Automatic reflexes:<br>Single intensities<br>Single reflex auto search                                                                           |

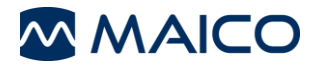

| Reflex Decay Functions       |                                            |                                                      |  |
|------------------------------|--------------------------------------------|------------------------------------------------------|--|
| Test method                  | Ipsi- and contralateral                    |                                                      |  |
| Test signals:                | Pure Tones:                                | 500 Hz, 1000 Hz, 2000 Hz, 4000 Hz each with $\pm$ 2% |  |
| Test level:                  | Ipsilateral:                               | 70 to 110 dB HL                                      |  |
|                              | Contralateral:                             | 70 to 120 dB HL                                      |  |
| Control acoustic reflexes:   | Automatic                                  | Single intensities<br>Reflex growth                  |  |
| Time range:                  | 0 to 12 s                                  |                                                      |  |
| Volume Range:                | -0.05 to 0.25 ml                           |                                                      |  |
| Graphical display:           | y-axis: Volume in r                        | nl                                                   |  |
|                              | x-axis:Time in s                           |                                                      |  |
|                              | Level in dB HL                             |                                                      |  |
| Ipsi earphone:               | Earphone integreted in probe               |                                                      |  |
| ETF – Intact                 | acmatry avaact an                          | v ono tost signal (226 Hz)                           |  |
| Same specification as tympai | iometry, expection                         | y one test signal (220 HZ).                          |  |
| ETF - perforated             |                                            |                                                      |  |
| Test signals:                | Pure tone: 226 Hz                          | with ± 1 %                                           |  |
| Test level:                  | 85 dB SPL ±1.5 dE coupler.                 | B measured in an IEC 60318-5 acoustic                |  |
|                              | The level is consta                        | ant for all volumes in the measurement range.        |  |
| Distortion:                  | Max 5 % THD                                |                                                      |  |
| Control tympanometry:        | Automatic                                  |                                                      |  |
| Time range:                  | 0 to 30 sec. (settin                       | gs)                                                  |  |
| Pressure range:              | 0 to 400 daPa                              |                                                      |  |
| Accuracy:                    | Compliance:                                | $\pm$ 5% or $\pm$ 10 daPa, whichever is greater      |  |
|                              | Pressure:                                  | $\pm 5\%$ or $\pm 0.1$ ml, whichever is greater      |  |
| Graphical display:           | x-axis: Time in sec<br>y-axis: Pressure in | c.<br>I daPa                                         |  |
|                              |                                            |                                                      |  |

 PC connection
 USB:
 Input/output for computer communication.

 Memory:
 Theoretically an infinite amount of test results can be stored on the PC. The easyTymp hand held unit is delivered with a 2 GB memory card, enough for storing more than a quarter of a million tests.

General

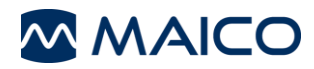

### **Calibration properties**

| Calibrated transducers: | Probe system:                        | Ipsilateral and Contralateral Earphone: is integrated in the probe system.                                                                                                    |
|-------------------------|--------------------------------------|----------------------------------------------------------------------------------------------------|
|                         |                                      | Probe frequency transmitter and receiver and pressure transducer is integrated in the probe system.                                                                                                  |
| Accuracy:               | General                              | Generally the instrument is made and<br>calibrated to be within and better than the<br>tolerances required in the specified standards:                                                               |
|                         | Reflex Frequencies:                  | ±3%                                                                                                    |
|                         | Ipsilateral Reflex Tone<br>Levels:   | $\pm 5$ dB for 500 to 2000Hz and +5/-10 dB for 3000 to 4000Hz                                                                                                    |
|                         | Contralateral Reflex<br>Tone Levels: | ±5 dB for 500 to 2000Hz and +5/-10 dB for 3000 to 4000Hz                                                                                                    |
|                         | Pressure<br>measurement:             | $\pm$ 5% or $\pm$ 10 daPa, whichever is greater                                                                                                    |
|                         | Compliance<br>measurement:           | $\pm$ 5% or $\pm$ 0.1 ml, whichever is greater                                                                                                    |
| Impedance calibration   | n properties                         |                                                                                                    |
| Probe tone              | Frequencies:                         | 226 Hz $\pm$ 1%, 1000 Hz $\pm$ 1%                                                                                                    |
|                         | Level:                               | 85 dB SPL $\pm$ 1.5 dB measured in an IEC 60318-<br>5 acoustic coupler. The level is constant for all<br>volumes in the measurement range.                                                           |
|                         | Distortion:                          | Max 5% THD                                                                                                    |
| Compliance              | Range:                               | 0.1 to 8.0 ml                                                                                                    |
|                         | Temperature<br>dependence:           | -0.003 ml/°C                                                                                                    |
|                         | Pressure dependence:                 | -0.00020 ml/daPa                                                                                                    |
|                         | Reflex sensitivity:                  | 0.001 ml is the lowest detectable volume change                                                                                                    |
|                         | Temporal reflex characteristics:     | Initial latency = 35 ms ( $\pm$ 5 ms)<br>Rise time = 45 ms ( $\pm$ 5 ms)<br>Terminal latency = 35 ms ( $\pm$ 5 ms)<br>Fall time = 45 ms ( $\pm$ 5 ms)<br>Overshoot = max. 1%<br>Undershoot = max. 1% |
| Pressure                | Range:                               | - 400 to +200 daPa.                                                                                                    |
|                         |                                      |                                                                                                    |

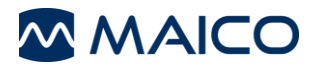

Reflex calibration standards and spectral properties:

| General           | Specifications for stimulus signals are made to follow IEC 60645-5 |                                                                                                    |  |
|-------------------|--------------------------------------------------------------------|----------------------------------------------------------------------------------------------------|--|
| Ipsi- and Contra- | Pure tone: ±3 dB                                                   |                                                                                                    |  |
| lateral Earphone  | Broad-band<br>noise (BBN):<br>Spectral properties:                 | MAICO Standard<br>As "Broad-band noise" specified in IEC 60645-<br>5, but with 500 Hz as lower cut-off frequency. |  |
|                   | General about levels:                                              | The actual sound pressure level at the eardrum will depend on the volume of the ear.                              |  |

The risk of artifacts at higher stimulus levels in reflex measurements are minor and will not activate the reflex detection system

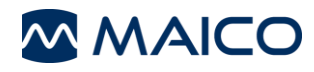

# 9.3 Connections and Pin Assignment

| Inputs             | Connector<br>Type               | Pin Assignment                                                                                                    |                                                                                                    |  |  |
|--------------------|---------------------------------|----------------------------------------------------------------------------------------------------|----------------------------------------------------------------------------------------------------|--|--|
| USB                | USB Type "B"                    | USB port for communication                                                                                                    | USB port for communication                                                                                                    |  |  |
| power              | Mains cable                     | DC socket 24 V/1 A                                                                                                    |                                                                                                    |  |  |
| Outputs            | Connector<br>Type               | Pin Assignment                                                                                                    | Pin Assignment                                                                                                    |  |  |
| USB                | USB Type "B"                    | USB port for communication                                                                                                    |                                                                                                    |  |  |
| Probe<br>connector | Probe<br>connector, 12-<br>pole | CH1 out<br>CH1 GND<br>DGND<br>GND Microphone<br>Microphone – input / Analog ba<br>Microphone + input / Analog ba<br>Power supply +3/+5V<br>CH2 out<br>CH2 out<br>CH2 GND<br>I2C CLK<br>I2C DATA<br>I2C Interrupt | alanced in<br>alanced in                                                                                                    |  |  |
| Data<br>connector  | Data<br>connector, 30-<br>pole  | STAT2_HH<br>Cradle+5V<br>Cradle+5V<br>Cradle+5V<br>DGND<br>DGND<br>USB+5V<br>USBDP<br>USBDN<br>Temp.bat<br>PRT_BUSY<br>IC33-NO2<br>PRT_ACK/U2RX<br>TP116 IC33-NO1                                                | TRIGGER-OUT2<br>RESET#<br>TRIGGER-IN2<br>KEY_DOWN / POWER ON<br>Vbat<br>PRT_ACK/U2RX<br>Strobe#<br>DATA0<br>DATA1<br>DATA2<br>DATA3<br>DATA4<br>DATA5<br>DATA6<br>DATA7 |  |  |

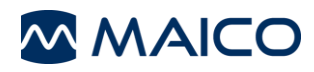

### 9.4 Reference values for stimulus calibration

Table 1

| Reference equivalent threshold sound pressure level |       |       |       |
|-----------------------------------------------------|-------|-------|-------|
| [dB re. 20 µ                                        | uPa]  |       |       |
| Hz                                                  | CIR55 | DD45  | IOW   |
|                                                     |       |       | Probe |
| 125                                                 | 26    | 47.5  | 41.0  |
| 250                                                 | 14    | 27.0  | 24.5  |
| 500                                                 | 5.5   | 13.0  | 9.5   |
| 1000                                                | 0.0   | 6.0   | 6.5   |
| 1500                                                | 2.0   | 8.0   | 5.0   |
| 2000                                                | 3.0   | 8.0   | 12    |
| 3000                                                | 3.5   | 8.0   | 11    |
| 4000                                                | 5.5   | 9.0   | 8.0   |
| 6000                                                | 2.0   | 20.5  | 5.5   |
| 8000                                                | 0.0   | 12.0  | -0.5  |
| WB                                                  | -5.0  | -8.0  | -5.0  |
| LP                                                  | -7.0  | -6.0  | -7.0  |
| HP                                                  | -7.0  | -10.0 | -8.0  |

#### Coupler types used by calibration

IOW Probe (easyTymp) and CIR55 are calibrated using an IEC 60380-5 (2cc) acoustic coupler made in accordance to IEC 60318-5.

DD45 are calibrated using a 6cc acoustic coupler made in accordance to IEC60318-3.

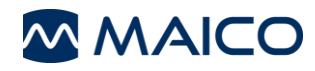

### 9.5 Electromagnetic Compatibility

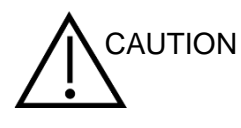

The device fulfils the relevant EMC requirements. Precautions should be taken to avoid unnecessary exposure to electromagnetic fields, e.g. from mobile phones etc. If the device is used adjacent to other equipment it must be observed that no mutual disturbance appears.

Portable and mobile RF communications equipment can affect the easyTymp. Install and operate the device according to the EMC information presented in this chapter.

The device has been tested for EMC emissions and immunity as a standalone device. Do not use the device adjacent to or stacked with other electronic equipment. If adjacent or stacked use is necessary, the user should verify normal operation in the configuration.

The use of accessories, transducers and cables other than delivered from MAICO, with the exception of servicing parts sold by MAICO as replacement parts for internal components, may result in increased emissions or decreased immunity of the device.

Anyone connecting additional equipment is responsible for making sure the system complies with the IEC 60601-1-2 standard.

Guidance and manufacturer's declaration - electromagnetic emissions

The easyTymp is intended for use in the electromagnetic environment specified below. The customer or the user of the device should assure that it is used in such an environment.

| Emissions Test                                              | Compliance                   | Electromagnetic environment - guidance                                                                                                    |
|-------------------------------------------------------------|------------------------------|----------------------------------------------------------------------------------------------------|
| RF emissions<br>CISPR 11                                    | Group 1                      | The device uses RF energy only for its internal function.<br>Therefore, its RF emissions are very low and are not likely to cause any interference in nearby electronic equipment. |
| RF emissions<br>CISPR 11                                    | Class B                      | The device is suitable for use in all commercial, industrial, business, and residential                                                                                            |
| Harmonic emissions<br>IEC 61000-3-2                         | Complies<br>Class A Category | environments.                                                                                                    |
| Voltage fluctuations<br>/flicker emissions<br>IEC 61000-3-3 | Complies                     |                                                                                                    |

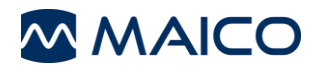

Recommended separation distances between portable and mobile RF communications equipment and the easyTymp.

The device is intended for use in an electromagnetic environment in which radiated RF disturbances are controlled. The customer or the user of the device can help prevent electromagnetic interferences by maintaining a minimum distance between portable and mobile RF communications equipment (transmitters) and the device as recommended below, according to the maximum output power of the communications equipment.

| Rated Maximum output power of | Separation distance according to frequency of transmitter [m] |                                         |                                             |  |
|-------------------------------|---------------------------------------------------------------|-----------------------------------------|---------------------------------------------|--|
| transmitter<br>[W]            | 150 kHz to 80 MHz<br>d = 1.17√P                               | 80 MHz to 800 MHz<br>d = $1.17\sqrt{P}$ | 800 MHz to 2.5<br>GHz<br>d = $2.23\sqrt{P}$ |  |
| 0.01                          | 0.12                                                          | 0.12                                    | 0.23                                        |  |
| 0.1                           | 0.37                                                          | 0.37                                    | 0.74                                        |  |
| 1                             | 1.17                                                          | 1.17                                    | 2.33                                        |  |
| 10                            | 3.70                                                          | 3.70                                    | 7.37                                        |  |
| 100                           | 11.70                                                         | 11.70                                   | 23.30                                       |  |

For transmitters rated at a maximum output power not listed above, the recommended separation distance d in meters (m) can be estimated using the equation applicable to the frequency of the transmitter, where P is the maximum output power rating of the transmitter in watts (W) according to the transmitter manufacturer.

Note 1 At 80 MHz and 800 MHZ, the higher frequency range applies.

**Note 2** These guidelines may not apply to all situations. Electromagnetic propagation is affected by absorption and reflection from structures, objects and people.

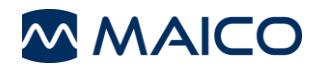

| Guidance and Manufacturer's Declaration – Electromagnetic Immunity                                                                                                    |                                                                                                    |                                                                                                    |                                                                                                    |  |
|----------------------------------------------------------------------------------------------------|----------------------------------------------------------------------------------------------------|----------------------------------------------------------------------------------------------------|----------------------------------------------------------------------------------------------------|--|
| The easyTymp is intended for use in the electromagnetic environment specified below. The customer or the user of the device is should assure that it is used in such an environment. |                                                                                                    |                                                                                                    |                                                                                                    |  |
| Immunity Test                                                                                                    | IEC 60601 Test<br>level                                                                                                    | Compliance                                                                                                    | Electromagnetic<br>Environment-Guidance                                                                                                    |  |
| Electrostatic<br>Discharge (ESD)<br>IEC 61000-4-2                                                                                                    | +6 kV contact<br>+8 kV air                                                                                                    | +6 kV contact<br>+8 kV air                                                                                                    | Floors should be wood,<br>concrete or ceramic tile. If<br>floors are covered with<br>synthetic material, the<br>relative humidity should be<br>greater than 30%.                                                                                                    |  |
| Electrical fast<br>transient/burst<br>IEC 61000-4-4                                                                                                    | +2 kV for power<br>supply lines<br>+1 kV for<br>input/output lines                                                                                                    | +2 kV for power<br>supply lines<br>+1 kV for<br>input/output lines                                                                                      | Mains power quality should<br>be that of a typical<br>commercial or residential<br>environment.                                                                                                    |  |
| Surge                                                                                                    | +1 kV differential mode                                                                                                    | +1 kV differential mode                                                                                                    | Mains power quality should<br>be that of a typical<br>commercial or residential<br>environment                                                                                                    |  |
| IEC 61000-4-5                                                                                                    | +2 KV common<br>mode                                                                                                    | +2 kV common<br>mode                                                                                                    |                                                                                                    |  |
| Voltage dips,<br>short interruptions<br>and voltage<br>variations on<br>power supply<br>lines<br>IEC 61000-4-11                                                                      | < 5 % UT<br>(>95 % dip in UT)<br>for 0.5 cycle<br>40 % UT<br>(60 % dip in UT) for<br>5 cycles<br>70% UT<br>(30% dip in UT) for<br>25 cycles<br><5 % UT<br>(>95 % dip in UT)<br>for 5 sec | < 5 % UT (>95 %<br>dip in UT)<br>for 0.5 cycle<br>40 % UT (60 % dip<br>in UT) for<br>5 cycles<br>70% UT (30 % dip<br>in UT) for<br>25 cycles<br><5 % UT | Mains power quality should<br>be that of a typical<br>commercial or residential<br>environment. In case of a<br>power failure the device will<br>automatically shut down<br>within 10 s. If the user of the<br>device requires continued<br>operation during power<br>mains interruptions, it is<br>recommended that the<br>device be powered from an<br>uninterruptable power supply<br>or its battery. |  |
| Power frequency<br>(50/60 Hz)<br>IEC 61000-4-8                                                                                                    | 3 A/m                                                                                                    | 3 A/m                                                                                                    | Power frequency magnetic<br>fields should be at levels<br>characteristic of a typical<br>location in a typical<br>commercial or residential<br>environment.                                                                                                    |  |
| <b>Note:</b> UT is the A.C. mains voltage prior to application of the test level.                                                                                                    |                                                                                                    |                                                                                                    |                                                                                                    |  |

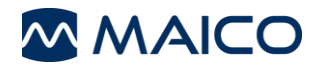

| Guidance and manufacturer's declaration — electromagnetic immunity                                                                                                    |                                                                                                    |                                                                                                    |                                                                                                    |  |  |
|----------------------------------------------------------------------------------------------------|----------------------------------------------------------------------------------------------------|----------------------------------------------------------------------------------------------------|----------------------------------------------------------------------------------------------------|--|--|
| The easyTymp is intended for use in the electromagnetic environment specified below. The customer or the user of the device should assure that it is used in such an environment.                                                                    |                                                                                                    |                                                                                                    |                                                                                                    |  |  |
| Immunity test                                                                                                    | IEC 6060<br>1<br>test level                                                                                                    | Compliance<br>level                                                                                                    | Electromagnetic environment – guidance                                                                                                    |  |  |
|                                                                                                    |                                                                                                    |                                                                                                    | Portable and mobile RF communications<br>equipment should be used no closer to any parts of<br>the device, including cables, than the<br>recommended separation distance calculated from<br>the equation applicable to the frequency of the<br>transmitter.<br>Recommended separation distance:                                                                                                    |  |  |
| Conducted<br>RF<br>IEC 61000-4-<br>6                                                                                                    | 3 Vrms<br>150 kHz<br>to 80<br>MHz                                                                                                    | 3 Vrms                                                                                                    | $d = 1, 2\sqrt{P}$                                                                                                    |  |  |
| Radiated RF<br>IEC 61000-4-<br>3                                                                                                    | 3 V/m<br>80 MHz<br>to 2,5<br>GHz                                                                                                    | 3 V/m                                                                                                    | $d = 1, 2\sqrt{P}$ 80 MHz to 800 MHz<br>$d = 2, 3\sqrt{P}$ 800 MHz to 2,5 GHz                                                                                                    |  |  |
|                                                                                                    |                                                                                                    |                                                                                                    | Where P is the maximum output power rating of the transmitter in watts (W) according to the transmitter manufacturer and d is the recommended separation distance in meters (m).<br>Field strengths from fixed RF transmitters, as determined by an electromagnetic site survey <sup>(a)</sup> , should be less than the compliance level in each frequency range <sup>(b)</sup> .<br>Interference may occur in the vicinity of equipment marked with the following symbol: |  |  |
| <b>NOTE 1</b> At 80 MHz and 800 MHz, the higher frequency range applies<br><b>NOTE 2</b> These guidelines may not apply in all situations. Electromagnetic propagation is affected by absorption and reflection from structures, objects and people. |                                                                                                    |                                                                                                    |                                                                                                    |  |  |
| <sup>(a)</sup> Field strength<br>telephones and<br>broadcast cann<br>environment du<br>considered. If th<br>the applicable F<br>operation. If ab<br>as reorienting c                                                                                 | ns from fixed<br>land mobile<br>ot be predic<br>te to fixed R<br>ne measure<br>RF complian<br>normal perfo<br>or relocating<br>uency range | d transmitters, s<br>e radios, amate<br>ted theoretical<br>F transmitters,<br>d field strength<br>the level above<br>ormance is obs<br>the device.<br>e 150 kHz to 80 | such as base stations for radio (cellular/cordless)<br>eur radio, AM and FM radio broadcast and TV<br>ly with accuracy. To assess the electromagnetic<br>an electromagnetic site survey should be<br>in the location in which the device is used exceeds<br>the device should be observed to verify normal<br>served, additional measures may be necessary, such<br>0 MHz, field strengths should be less than 3 V/m.                                                       |  |  |

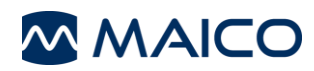

# **10 Test Protocols**

| 01 226Hz                         | Tympanometry, Frequency: 226 Hz<br>Earside: Ipsilateral                                                                                                    |
|----------------------------------|----------------------------------------------------------------------------------------------------|
| 02 1kHz                          | Tympanometry, Frequency: 1 kHz<br>Earside: Ipsilateral                                                                                                    |
| 03 226Hz + Ipsi Reflex Auto      | Tympanometry, Frequency: 226 Hz<br>Number of Reflexes tested = 4, Frequencies: 0.5, 1.0, 2.0, 4.0<br>kHz<br>Intensity Reflex Min (Intensity in dB HL) = 70<br>Intensity Reflex Max (Intensity in dB HL) = 100<br>Earside: Ipsilateral                                                  |
| 04 226Hz + Ipsi Reflex 90dB      | Tympanometry, Frequency: 226 Hz<br>Number of Reflexes tested = 4, Frequencies: 0.5, 1.0, 2.0, 4.0<br>kHz<br>Intensity Reflex (Intensity in dB HL) = 90<br>Earside: Ipsilateral                                                                                                    |
| 05 1kHz + Ipsi Reflex Auto       | Tympanometry, Frequency: 1 kHz<br>Number of Reflexes tested = 4, Frequencies: 0.5, 1.0, 2.0, 4.0<br>kHz<br>Intensity Reflex Min (Intensity in dB HL) = 70<br>Intensity Reflex Max (Intensity in dB HL) = 100<br>Earside: Ipsilateral                                                   |
| 06 1kHz + Ipsi Reflex 80dB<br>BB | Tympanometry, Frequency: 1 kHz<br>Number of Reflexes tested = 1, Test signal: Broad-band noise<br>Intensity Reflex (Intensity in dB HL) = 80 dB<br>Earside: Ipsilateral                                                                                                    |
| 07 226Hz + Ipsi-Contra Auto      | Tympanometry, Frequency: 226 Hz<br>Number of Reflexes tested = 8, Frequencies: 0.5, 1.0, 2.0, 4.0<br>kHz<br>Intensity Reflex Min (Intensity in dB HL) = 70<br>Intensity Reflex Max (Intensity in dB HL) = 100<br>Frequency during Reflexes: 226 Hz<br>Earside: Ipsi- and Contralateral |

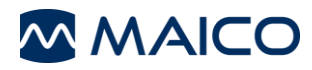

| 08 226Hz + Ipsi-Contra 90<br>dB  | Tympanometry, Frequency: 226 Hz<br>Number of Reflexes tested = 8, Frequencies: 0.5, 1.0, 2.0, 4.0<br>kHz<br>Intensity Reflex (Intensity in dB HL) = 90<br>Earside: Ipsi- and Contralateral                                                       |
|----------------------------------|----------------------------------------------------------------------------------------------------|
| 09 1kHz + Ipsi-Contra Auto       | Tympanometry, Frequency: 1 kHz<br>Number of Reflexes tested = 8, Frequencies: 0.5, 1.0, 2.0, 4.0<br>kHz<br>Intensity Reflex Min (Intensity in dB HL) = 70<br>Intensity Reflex Max (Intensity in dB HL) = 100<br>Earside: Ipsi- and Contralateral |
| 10 1kHz + Ipsi-Contra 80dB<br>BB | Tympanometry, Frequency: 1 kHz<br>Number of Reflexes tested = 2, Test signal: 80 Broad-band<br>noise<br>Intensity Reflex (Intensity in dB HL) = 80 dB<br>Earside: Ipsi- and Contralateral                                                        |
| 11 Decay Ipsi                    | Number of Reflexes tested = 4, Frequencies: 0.5, 1.0, 2.0, 4.0<br>kHz<br>Intensity Reflex Min (Intensity in dB HL) = 70<br>Intensity Reflex Max (Intensity in dB HL) = 100<br>Duration of Signal: 10 s<br>Earside: Ipsilateral                   |
| 12 Decay Contra                  | Number of Reflexes tested = 4, Frequencies: 0.5, 1.0, 2.0, 4.0<br>kHz<br>Intensity Reflex Min (Intensity in dB HL) = 70<br>Intensity Reflex Max (Intensity in dB HL) = 100<br>Duration of Signal: 10 s<br>Earside: Contralateral                 |
| 13 ETF Intact                    | Tympanometry, Frequency: 226 Hz<br>Number of Measurements = 3<br>Earside: Ipsilateral                                                                                                    |
| 14 ETF Perforated                | Frequency during Testing: 226 Hz<br>Duration of Signal: 30 s<br>Earside: Ipsilateral                                                                                                    |

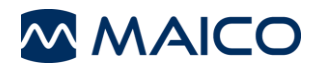

# 11 Troubleshooting

| Issue                   | Solution                                                                                                    |  |  |  |
|-------------------------|----------------------------------------------------------------------------------------------------|--|--|--|
| White<br>Screen         | If the device shows white screen after turning on, make sure battery is fully charged.                                                                                    |  |  |  |
| Frozen<br>Display       | If the display freezes try                                                                                                    |  |  |  |
|                         | o to restart the unit                                                                                                    |  |  |  |
|                         | <ul> <li>to shut off the system and change the battery</li> </ul>                                                                                                    |  |  |  |
|                         | <b>NOTE:</b> Please do not take out the battery before turn off. Always turn off the device and then take out the battery.                                                |  |  |  |
| Battery<br>cavity       | <ul> <li>Please check that the battery is properly inserted into the<br/>compartment.</li> </ul>                                                                          |  |  |  |
|                         | <ul> <li>Please check that the battery connector (spring contacts) inside<br/>the compartment is clean and working properly.</li> </ul>                                   |  |  |  |
| Probe                   | Make sure the probe tip is inserted correctly into the probe.                                                                                                    |  |  |  |
|                         | Otherwise, follow the suggestions in Probe tip.                                                                                                    |  |  |  |
| Probe tip               | 1. Please clean the probe tip as described in the manual. If the system still does not run proceed with step 2.                                                           |  |  |  |
|                         | <ol> <li>Use a new probe tip. If the system still does not run proceed with step</li> <li>3.</li> </ol>                                                                   |  |  |  |
|                         | 3. Change the complete probe and check if the system is running.                                                                                                    |  |  |  |
| Extension<br>cable      | If the device shows leaking, please                                                                                                    |  |  |  |
|                         | 1. Follow the suggestions for probe tip/ Probe.                                                                                                    |  |  |  |
|                         | <ol><li>If step 1 is not helpful, please change the extension cable. If the<br/>problem persists follow the suggestions for Probe tip/Probe.</li></ol>                    |  |  |  |
| Battery slot            | <ol> <li>If the spare battery is not charging, please, check if the battery is<br/>properly inserted and the terminals are in contact (springs in<br/>cradle).</li> </ol> |  |  |  |
|                         | 2. Please make sure the battery contacts are clean in the case.                                                                                                    |  |  |  |
| Connection<br>in cradle | <ol> <li>Make sure the handheld is properly inserted after the test.<br/>Improper docking may lead to no connection between device<br/>and the cradle.</li> </ol>         |  |  |  |
|                         | 2. Please make sure battery contacts are clean in the case.                                                                                                    |  |  |  |
| Printer<br>problem      | 1. Please check if the cradle is connected with power supply.                                                                                                    |  |  |  |
|                         | 2. Please check if the printer function is activated in the device.                                                                                                    |  |  |  |
|                         | 3. Please check if the printer paper is properly inserted.                                                                                                    |  |  |  |
|                         | 4. Properly place the handheld on the cradle.                                                                                                    |  |  |  |

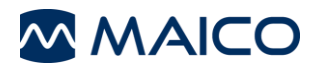

5. When during printing process the 2<sup>nd</sup> battery is charged also, take the 2<sup>nd</sup> battery out of cradle and try again.

PC Connections

- 1. Make sure the Patient database and the printer is deactivated from handheld.
- 2. Handheld:
  - a. Please check the USB connection in the PC and the system.
  - b. Use another USB cable.
- 3. Cradle:
  - a. Make sure the device is properly placed into the Cradle.
  - b. Make sure the Cradle is powered while transferring the result to PC.
- 4. Make sure the easyTymp option is selected in the PC software (for detail contact your distributor).
- 5. Try to reinstall the PC software. Check the device manager in the PC. If the easyTymp does not appear in the list install the driver again using the installation CD.

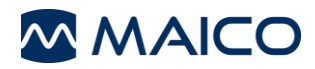

# 12 Appendix

#### 1 kHz

L. Macedo de Resende; J. dos Santos Ferreira; S. Alves da Silva Carvalho; I. Oliveira; I. Barreto Bassi, "Tympanometry with 226 and 1000 Hertz tone probes in infants" Braz. j. otorhinolaryngol. vol.78 no.1 São Paulo Jan./Feb. 2012

Carvallo RMM, "Medida de imitância acústica em crianças de zero a oito meses de idade." São Paulo: Universidade Federal de São Paulo - Escola Paulista de Medicina; 1992

Lu JS, Zhang J, Tang L, Ding W, Zhang L, Guo XP, Zai NL. "Analysis of the 1000 Hz tympanometry in normal hearing neonates", Zhonghua Er Bi Yan Hou Tou Jing Wai Ke Za Zhi. 2011 Nov;46(11):905-8

Rafidah Mazlan, Joseph Kei, Louise Hickson, Asaduzzaman Khan, John Gavranich, Ron Linning, "High Frequency (1000 HZ) Tympanometry Findings in Newborns: Normative Data Using a Component Compensated Admittance Approach" Australian and New Zealand Journal of Audiology, Volume 31, Issue 1, May 2009, pages 15-24 DOI: 10.1375/audi.31.1.15

Kei J, Allison-Levick J, Dockray J, Harrys R, Kirkegard C, Wong J, "High-frequency (1000 Hz) tympanometry in normal neonates." J Am Acad Audiol. 2003;14(1):20-8

226 Hz

Shanks, J., & Shohet, J (2009), "Tympanometry in clinical practice." In J. Katz, L. Medwetsky, R. Burkard, & L. Hood (Eds.), Handbook of clinical audiology (6th ed.) (pp. 157-188)

Baltimore: Lippincott, Williams & Wilkins

Mrowinski, D., Scholz, G., "Audiometrie Eine Anleitung für die praktische Hörprüfung." 2006, 3. Auflage, Thieme Verlag

Jerger, J., Norhtern, J., "Clinical impedance audiometry" 1980, Thieme Verlag

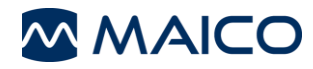

Electrical Safety, EMC and Associated Standards

- (1) UL 60601-1: Medical Electrical Equipment, Part 1 General Requirements for Safety
- (2) IEC 60601-1: Medical Electrical Equipment, Part 1 General Requirements for Safety
- (3) CAN/CSA-C22.2 No. 60601-1: Medical Electrical Equipment, Part 1 General Requirements for Safety Electrical Equipment for Laboratory Use
- (4) IEC 60601-1-2: Medical Electrical Equipment, Part 1 Electromagnetic Compatibility Requirements and Tests
- (5) Essential Requirements of the current European Union Medical Device Directive 93/42/EEC
- (6) RoHS (Restriction of the use of certain Hazardous Substance)
- (7) WEEE (Waste Electrical & Electronic Equipment) Legislation

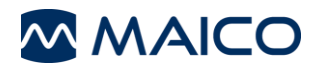

Specifications are subject to change without notice.

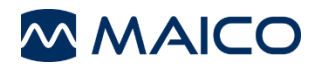

MAICO Diagnostics GmbH Sickingenstr. 70-71 10553 Berlin Germany Tel.: + 49 30 / 70 71 46-50 Fax: + 49 30 / 70 71 46-99 E-mail: sales@maico.biz Internet: www.maico.biz